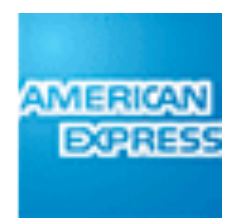

# **AMERICAN EXPRESS PERSONAL SAVINGS**

# **Account Servicing Wireframes**

Thu May 31 2012

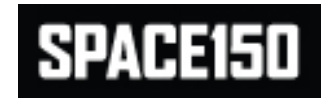

## 0.0 Points of Entry

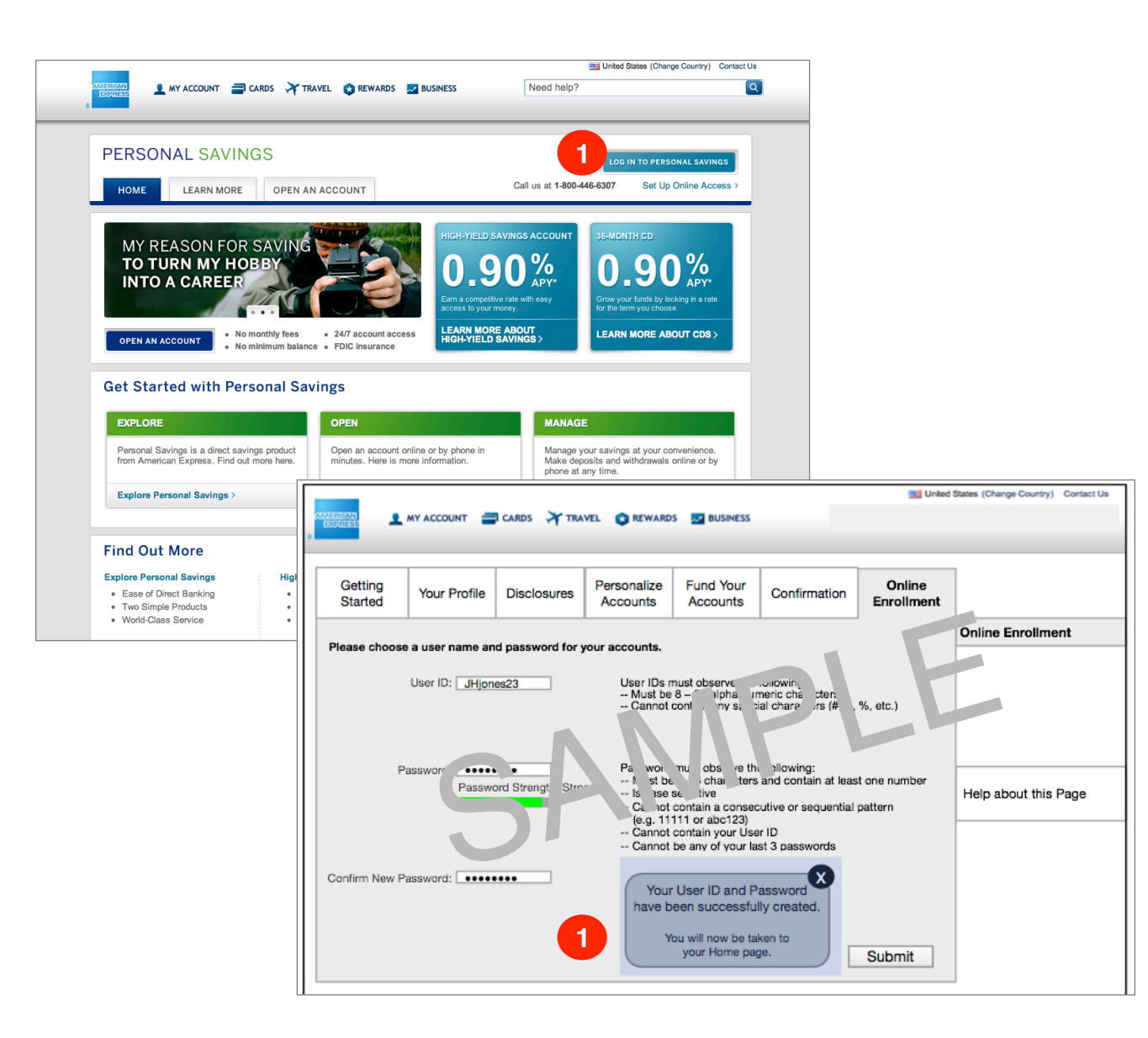

### NOTES

Main point of entry is "Login" link from Personal Savings marketing pages for existing customers.

Existing customers may also enter the secure Home page via the Forgot Password (0.2) and Joint/Phone Online Enrollment (0.4/0.5) processes.

New customers are also driven directly into the secure Home page by a bridge from the Account Opening process.

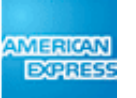

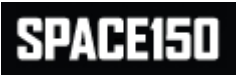

## 0.1 Login

|                                                       | United States (Change Country) | Contact Us      |
|-------------------------------------------------------|--------------------------------|-----------------|
| AMERICAN<br>EXPRESS                                   |                                |                 |
|                                                       |                                |                 |
| PERSONAL SAVINGS                                      |                                |                 |
|                                                       |                                |                 |
| Customer Login                                        |                                |                 |
| Please correct the following error(s):                |                                |                 |
| - Invalid User ID or Password                         |                                |                 |
|                                                       |                                |                 |
| User ID: JHarris23                                    |                                |                 |
| 2 Password: 1                                         |                                |                 |
| Lforgot my User ID or Password Register for Online Ac | :cess                          |                 |
| 3 Remember me 😨                                       |                                |                 |
|                                                       |                                |                 |
|                                                       |                                |                 |
|                                                       |                                |                 |
|                                                       |                                |                 |
|                                                       |                                |                 |
|                                                       |                                |                 |
|                                                       |                                |                 |
|                                                       |                                |                 |
|                                                       |                                |                 |
|                                                       |                                |                 |
| 4                                                     |                                | •               |
| -<br><xx#x></xx#x>                                    |                                | [+]<br>Feedback |
| (AMERICAN EXPRESS FOOTER)                             |                                |                 |
| Legal Information   Privacy & Security   Site Index   |                                |                 |

### NOTES

1

5

If user enters incorrect User ID or Password, the following error message is displayed with appropriate messaging and exclamation marks are shown next to the incorrect entry fields.

- 2 Users may enter their account password or the 6-digit numeric temporary password that was given to them in this field. If user logs in with temporary password, he will be directed to 0.3.1 Reset Password. Text entered into the Password field is masked.
- 3 Checkbox is default unchecked. If user has checked box in a prior session, then User ID field is pre-populated with User ID on file. Clicking question mark launches tool tip pop-up describing what cookies are and how a user is remembered.
- 4 Constant unique page identifier code for customer service representatives. Should be a 3-character combination of numbers and letters. Value should not appear as if it were a page number nor placed as if it were a page number. Should be anchored to bottom left corner of page.

Constant footer and link to Feedback function.

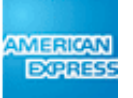

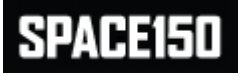

## 0.1a Screen Locked

| <section-header><section-header><section-header><section-header><section-header><section-header><section-header></section-header></section-header></section-header></section-header></section-header></section-header></section-header>                                                                                                    | AMERICAN<br>EXPRESS<br>D                                                                         | United States (Change Country) | Contact Us      |
|----------------------------------------------------------------------------------------------------|--------------------------------------------------------------------------------------------------|--------------------------------|-----------------|
| <section-header><section-header><section-header><section-header><section-header><section-header><section-header><section-header><form><form><form></form></form></form></section-header></section-header></section-header></section-header></section-header></section-header></section-header></section-header>                                                                                                    | PERSONAL SAVINGS                                                                                 |                                |                 |
| <form><form><form><form><form><form><form><form><form><form><form><form></form></form></form></form></form></form></form></form></form></form></form></form>                                                                                                    | Customer Login                                                                                   |                                |                 |
| User IP: UHarris23<br>Passwort Controlline Access<br>Register for Online Access<br>Remember me To<br>Log n<br>3000<br>4000<br>40 | Your account has been locked.<br>Please contact the Call Center at XXX-XXX for help to continue. | 1                              |                 |
| Passwort:       Iterate my User ID or Passwort       Register for Online Access         Remember me       C                                                                                                    | User ID: JHarris23                                                                               |                                |                 |
| Iforgot my User ID or Password Register for Online Access <ul> <li>Remember me</li> <li>Log In</li> </ul> ▲wtx-             AMERICAREPSES FOOTER)                                                                                                    | 2 Password:                                                                                      |                                |                 |
| ■ Remember me                                                                                                    | I forgot my User ID or Password Register for Online Access                                       | <u>S</u>                       |                 |
| Log ln                                                                                                    | Remember me 😮                                                                                    |                                |                 |
| <xk#x-<br></xk#x-<br>                                                                                                    | Log In                                                                                           |                                |                 |
| ×X₩X> [+]<br>Feedback                                                                                                    |                                                                                                  |                                |                 |
| <pre><xx#x></xx#x></pre> <pre> [+] Feedback (AMERICAN EXPRESS FOOTER) </pre>                                                                                                    |                                                                                                  |                                |                 |
| <xx#x> [+] Feedback (AMERICAN EXPRESS FOOTER)</xx#x>                                                                                                    |                                                                                                  |                                |                 |
| <xx#x> [+]<br/>Feedback<br/>(AMERICAN EXPRESS FOOTER)</xx#x>                                                                                                    |                                                                                                  |                                |                 |
| <xx#x> [+]<br/>Feedback<br/>(AMERICAN EXPRESS FOOTER)</xx#x>                                                                                                    |                                                                                                  |                                |                 |
| <xx#x> (AMERICAN EXPRESS FOOTER) [+] Feedback</xx#x>                                                                                                    |                                                                                                  |                                |                 |
| <xx#x> (AMERICAN EXPRESS FOOTER)</xx#x>                                                                                                    |                                                                                                  |                                | F. 1            |
| (AMERICAN EXPRESS FOOTER)                                                                                                    | <xx#x></xx#x>                                                                                    |                                | [+]<br>Feedback |
|                                                                                                    | (AMERICAN EXPRESS FOOTER)                                                                        |                                |                 |

### NOTES

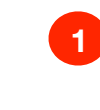

If user logs in incorrectly 3 times, the account is locked and this error message displays with a CTA to call the Call Center to continue.

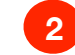

Text entered into the Password field is masked.

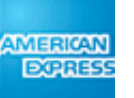

## 0.2 Forgot User ID and/or Password

|                      | United States (Change Country) Contact Us                       |
|----------------------|-----------------------------------------------------------------|
|                      | 👤 MY ACCOUNT 🚍 CARDS 💥 TRAVEL 😢 REWARDS 🚾 BUSINESS              |
|                      |                                                                 |
| PERS                 | SONAL SAVINGS                                                   |
|                      |                                                                 |
| Forgo                | ot User ID and/or Password                                      |
|                      |                                                                 |
|                      | Please correct the following error(s):                          |
|                      | Social Security Number and ZIP combination is invalid.          |
|                      |                                                                 |
|                      | This screen has been locked.                                    |
|                      | Please contact the Call Center at XXX-XXX for help to continue. |
| TBD des<br>erascribi | Control of the process is Lorem ipsum seqial dolor              |
|                      | 3 Social Security Number.                                       |
|                      | Retrieve                                                        |
|                      |                                                                 |
|                      |                                                                 |
|                      | [_]                                                             |
| X#X>                 | [+]<br>Feedback                                                 |
|                      |                                                                 |

### NOTES

3

Forgot User ID and/or Password entry screen arrived at by clicking any 'I forgot my User ID and/or Password' link from Login or marketing pages.

May also be reached by EDAO applicants who forgot their User ID or Password from within an application. For those users, after this process they will not be taken back to their application but rather to 8.1 Home, where they must retrieve their application.

- If user enters incorrect or unknown Social Security Number or ZIP code, unique error messages display on the first and second incorrect attempts. If data is entered incorrectly on the third attempt, an additional error message is displayed indicating the user is locked out. The user does not have more than 3 attempts.
- 2 See copy deck regarding language around how to communicate to users what is needed/ will come next, as well as how long the process will take. Sets expectations that Forgot User ID is a 1-step process and Forgot Password is a 3-step process.

Social Security Number field will accept either SSN or ITIN.

Data entered into fields displays as being typed.

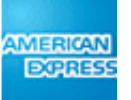

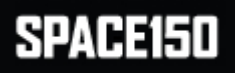

## STREET AND ADD DE CARD

## 0.3 Reveal User ID

|                                                                                                  | Inited States (Change Country) Contact Us |   | User reaches this screen by clicking on 'I<br>forgot my User ID or Password' from any<br>point in application and successfully passing |
|--------------------------------------------------------------------------------------------------|-------------------------------------------|---|----------------------------------------------------------------------------------------------------|
| PERSONAL SAVINGS                                                                                 |                                           |   | through 0.2.<br>Text entered into the Password field is                                                                                |
| Your Lloor ID                                                                                    |                                           |   | masked.                                                                                                    |
|                                                                                                  |                                           | 2 | Clicking on this link takes user through the OOBA process and then, if successful, on to                                               |
| Welcome to American Express Personal Savings. Your User ID is shown below; please enter your Pas | ssword to log in.                         |   | Reset Password.                                                                                                    |
| Your User ID is JHarris23                                                                        |                                           | 3 | If User enters password correctly, clicking<br>'Log In' takes User to Servicing Home (8.1).                                            |
| Please enter your Password: •••••••                                                              |                                           |   |                                                                                                    |
| L forgot my Password 2                                                                           |                                           |   |                                                                                                    |
| C Remember me 😨                                                                                  |                                           |   |                                                                                                    |
| Log In 3                                                                                         |                                           |   |                                                                                                    |
|                                                                                                  |                                           |   |                                                                                                    |
|                                                                                                  |                                           |   |                                                                                                    |
|                                                                                                  |                                           |   |                                                                                                    |
|                                                                                                  |                                           |   |                                                                                                    |
|                                                                                                  |                                           |   |                                                                                                    |
|                                                                                                  |                                           |   |                                                                                                    |
|                                                                                                  |                                           |   |                                                                                                    |
| <xx#x></xx#x>                                                                                    | [+]<br>Feedback                           |   |                                                                                                    |
| (AMERICAN EXPRESS FOOTER)                                                                        |                                           |   |                                                                                                    |
| Legal Information   Privacy & Security   Site Index                                              |                                           |   |                                                                                                    |

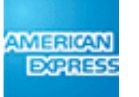

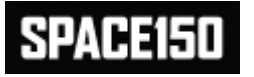

NOTES

# 0.3.1 Reset Password

| <section-header><section-header><section-header><section-header><section-header><section-header><section-header><section-header><section-header><section-header><section-header><complex-block><complex-block><complex-block><complex-block></complex-block></complex-block></complex-block></complex-block></section-header></section-header></section-header></section-header></section-header></section-header></section-header></section-header></section-header></section-header></section-header>                                                                                                    | AMERICAN<br>EXPRESS                                                                       | United States (Change Country) Contact Us                                                                                                    |
|----------------------------------------------------------------------------------------------------|-------------------------------------------------------------------------------------------|----------------------------------------------------------------------------------------------------|
| <section-header><section-header><complex-block><complex-block><complex-block><complex-block><complex-block><complex-block><complex-block><complex-block><complex-block><complex-block><complex-block><form><complex-block><form><complex-block></complex-block></form></complex-block></form></complex-block></complex-block></complex-block></complex-block></complex-block></complex-block></complex-block></complex-block></complex-block></complex-block></complex-block></section-header></section-header>                                                                                                    | PERSONAL SAVINGS                                                                          |                                                                                                    |
| Please correct the following error:         • Password construction is invalid.    Vector to American Express Personal Savings. To reset your Password, please enter the following information:          Your User ID is JHarris23         • Wer Password?         • Wer Password?         • Password Strength:         • Password?         • Password?         • Onfirm New Password?         • Submit             • Submit             • Our plassword has         • Our will be and the source             • Our plassword has         • User Plassword has         • User Plassword has         • Our plassword has         • User Plassword has         • User Plassword has<                                                                                                    | Reset Password                                                                            |                                                                                                    |
| <text><text><text><text><text><text><text><text><text><text><text><text></text></text></text></text></text></text></text></text></text></text></text></text>                                                                                                    | Please correct the following error:<br>Password construction is invalid.                  | 1                                                                                                    |
| <section-header>         Your User ID is JHarris23         Yeur Password:         Password Strength:         Password Strength:         Confirm New Password:         Submit    Password Name Password Name Password Name Password: Password: Pas</section-header>                                                                                                    | Welcome to American Express Personal Savings. To reset your Pas                           | sword, please enter the following information:                                                                                                    |
| 2 New Password: Password Strength: Strong Confirm New Password: Submit But in the strength: Strong Password Strength: Strong Password Strength: Strong Password Strength: Strong Password Strength: Strong Password Strength: Strong Password Strength: Strong Password Password: Password Password: Password Password Password has Submit Password Password has Password Password has Password Password has Password Password has Password Password has Password Password has Password Password has Password Password has Password Password Pas | Your User ID is JHarris23                                                                 |                                                                                                    |
| Confirm New Password:                                                                                                    | 2 New Password: Password Strength: Strong                                                 | Password must observe the following:<br>Must be 8-16 characters<br>Is case sensitive<br>Must contain at least one number                                                               |
| 3<br>Your password has<br>successfully been changed.<br>You will now be taken to your<br>Home page<br>(#X><br>(MERICAN EXPRESS FOOTER)                                                                                                    | Confirm New Password:                                                                     | <ul> <li>Cannot contain a consecutive or sequential pattern<br/>(e.g. 11111 or abc123)</li> <li>Cannot contain your User ID</li> <li>Cannot be any of your last 3 passwords</li> </ul> |
| (#X> [+]<br>Feedback                                                                                                    | 3<br>Your password has<br>successfully been char<br>You will now be taken to<br>Home page | iged.<br>your                                                                                                    |
| (AMERICAN EXPRESS FOOTER)                                                                                                    | XX#X>                                                                                     | [+]<br>Feedback                                                                                                    |
|                                                                                                    | (AMERICAN EXPRE                                                                           | SS FOOTER)                                                                                                    |

### NOTES

1

2

User reaches this screen by clicking on 'I forgot my password' link from the User ID reveal screen (0.3) and having successfully passed OOBA, or by using a temporary password from the Login screen (0.1).

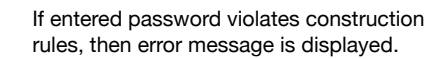

Text entered into the Password fields is masked.

See technical specifications document for algorithm to evaluate Password Strength. See copy deck for exact password construction rules.

3

Upon successful data entry, User is taken to 8.1 Home and an overlay is displayed indicating that User's password has been changed. User must explicitly close overlay in order to interact with the destination page.

For all overlays of this behavior: If a user is dropped to a destination page (i.e., different from the current page post action), the overlay will appear over the destination page and not the source page. This is due to customization of showing an overlay on the source page.

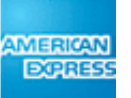

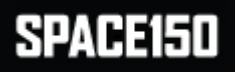

## **0.4 Online Enrollment**

| AMERICAN<br>AMERICAN<br>CONTACT US<br>CARDS TRAVEL REWARDS BUSINESS                                                                                                    | User enters this page either by typing unique<br>URL, being pushed here from e-mail, as a                                                                                                    |
|----------------------------------------------------------------------------------------------------|----------------------------------------------------------------------------------------------------|
| PERSONAL SAVINGS                                                                                                    | access, from the Login page (0.1) or from the marketing splash page (via link).                                                                                                    |
| Setup Online Access                                                                                                    | See copy deck regarding language around<br>how to communicate to users what is<br>needed/will come next, as well as how long<br>the process will take. Sets expectations that<br>Online Enrollment is a 3-step process.                                                                                                    |
| Welcome to American Express Personal Savings. In order to access your account, you will need to first enroll your account online. TBD description text re: communication of what will come next and how long the process is Lorem ipsum seqiat dolor erascribum est nullivat. To start the process, please identify yourself below:         Enrollee's Social Security Number:       2         ZIP Code:       2         Begin Enrollment | If user enters incorrect or unknown information, unique error messages display on the first and second incorrect attempts (see 0.4a). If data is entered incorrectly on the third attempt, an additional error message is displayed indicating the user is locked out. The user does not have more than 3 attempts. Social Security Number field will accept either SSN or ITIN. Text entered into the Social Security and ZIP fields will display as typed. |
| <xx#x> Feedback</xx#x>                                                                                                    |                                                                                                    |
| (AMERICAN EXPRESS FOOTER)                                                                                                    |                                                                                                    |
| Legal Information   Privacy & Security   Site Index                                                                                                    |                                                                                                    |

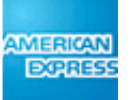

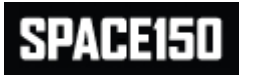

NOTES

## 0.4a Online Enrollment - Error

|                                                                                                    |                                                         | Contract Un |
|----------------------------------------------------------------------------------------------------|---------------------------------------------------------|-------------|
| AMERICAN<br>DOGRESS                                                                                                    | United States (Change Country)                          | Contact Us  |
|                                                                                                    |                                                         |             |
| PERSONAL SAVINGS                                                                                                    |                                                         |             |
| Setup Online Access                                                                                                    |                                                         |             |
| Please correct the following error(s):                                                                                                    |                                                         |             |
| Social Security Number and ZIP combination is invalid.                                                                                                    |                                                         |             |
| This screen has been locked.                                                                                                    |                                                         |             |
| Please contact the Call Center at XXX-XXX-XXXX for help to continue.                                                                                                    |                                                         |             |
| Welcome to American Express Personal Savings. In order to set up your account, you will need<br>online. TBD description text re: communication of what will come next and how long the proces<br>dolor erascribum est nullivat. To start the process, please identify yourself below: | to first enroll your account<br>s is Lorem ipsum seqiat |             |
| Enrollee's Social Security Number:                                                                                                    |                                                         |             |
| ZIP Code:                                                                                                    |                                                         |             |
| Begin Enrollment                                                                                                    |                                                         |             |
|                                                                                                    |                                                         |             |
|                                                                                                    |                                                         | [1]         |
| <xx#x></xx#x>                                                                                                    |                                                         | Feedback    |
| (AMERICAN EXPRESS FOOTER)                                                                                                    |                                                         |             |
| Legal Information   Privacy & Security   Site Index                                                                                                    |                                                         |             |

### NOTES

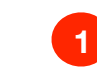

Error message text for incorrect SSN/ITIN or ZIP Code values.

Text entered into the SSN and ZIP fields will display as typed.

|  | 6 |
|--|---|
|  | 4 |

If user enters information incorrectly 3 times, this error message displays.

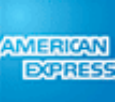

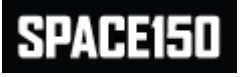

|               |                                                               | United States (Change Country) | Contact Us      |
|---------------|---------------------------------------------------------------|--------------------------------|-----------------|
|               | 👤 MY ACCOUNT 🚔 CARDS 💥 TRAVEL 🚯 REWARDS 🗾 BUSINESS            |                                |                 |
| •             |                                                               |                                |                 |
|               |                                                               |                                |                 |
| PE            | RSUNAL SAVINGS                                                |                                |                 |
| 1             |                                                               |                                |                 |
| Cı            | ustomer Login                                                 |                                |                 |
|               |                                                               |                                |                 |
|               | Your account is already enrolled.                             |                                |                 |
|               | Please log in or retrieve your User ID and Password or please |                                |                 |
|               | contact the Call Center at XXX-XXX-XXXX for help to continue. |                                |                 |
|               |                                                               |                                |                 |
|               | User ID:                                                      |                                |                 |
|               | Password:                                                     |                                |                 |
|               | I forgot my User ID or Password 2                             |                                |                 |
|               | Remember me                                                   |                                |                 |
|               |                                                               |                                |                 |
|               | Log In                                                        |                                |                 |
|               | 209                                                           |                                |                 |
|               |                                                               |                                |                 |
|               |                                                               |                                |                 |
|               |                                                               |                                |                 |
|               |                                                               |                                |                 |
|               |                                                               |                                |                 |
|               |                                                               |                                |                 |
|               |                                                               |                                |                 |
| <xx#x></xx#x> |                                                               |                                | [+]<br>Feedback |
|               | (AMERICAN EXPRESS FOOTER)                                     |                                |                 |
|               | Legal Information   Privacy & Security   Site Index           |                                |                 |

### NOTES

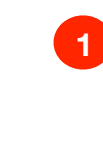

If account is already enrolled after User inputs information in screen 0.4, then this error message is displayed and User is taken to a variation of the Log In screen 0.1 to log in.

| 0 |
|---|
| 2 |
|   |

The link 'Register for Online Access' is dynamically disabled for this screen.

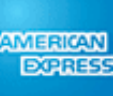

## 0.5 Online Enrollment (Joint or Phone Customer)

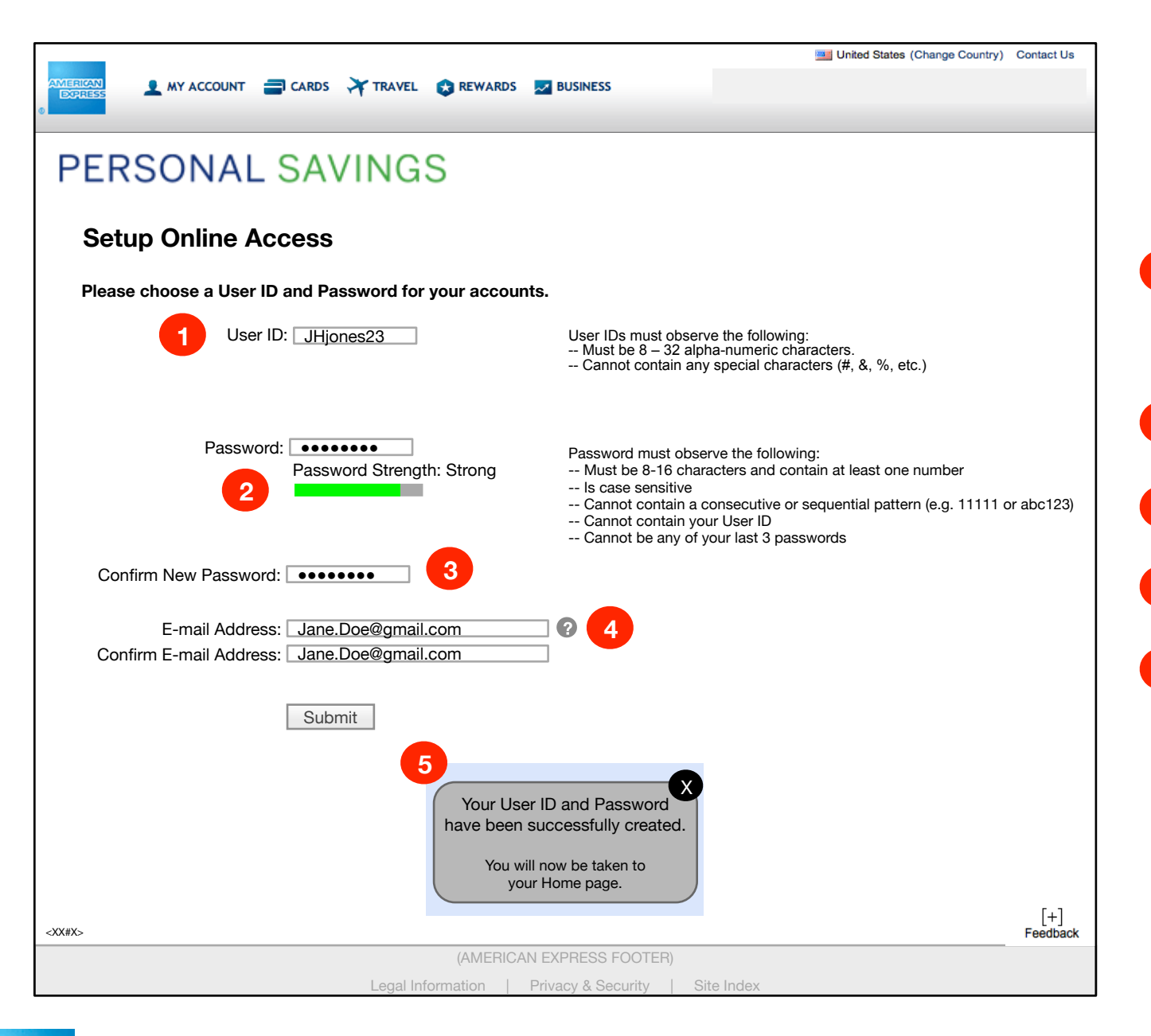

## NOTES

5

Online enrollment screen for Joint Account Holders or users who created their accounts through the Call Center and successfully passed through 0.4 and OOBA.

May also be reached by EDAO applicants who need to register their account for online access from within an application. For those users, after this process they will not be taken back to their application but rather to 8.1 Home, where they must retrieve their application.

Text entered into the User ID, E-mail Address and Confirm E-mail Address fields must display as they are entering the information. Text entered into the Password and Confirm New Password fields must be masked. If User ID already used, then error message displays (0.5a)

2 See technical specifications document for algorithm to evaluate Password Strength. See copy deck for exact password construction rules.

3 New password cannot be copied and pasted into the Confirm New Password field; user must explicitly re-type.

Tool tip contains language regarding privacy disclosure, and also addresses how e-mail address will be used. See copy deck for exact language.

Upon successful creation of User ID and Password, overlay is displayed confirming such to user. User is then taken to 8.1 Home. Overlay appears on top of destination page, not source page. User must explicitly close overlay in order to continue.

For all overlays of this behavior: If a user is dropped to a destination page (i.e., different from the current page post action), the overlay will appear over the destination page and not the source page. This is due to customization of showing an overlay on the source page.

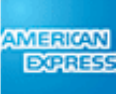

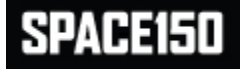

## 0.5a Online Enrollment (Joint/Phone Customer) Error

|               |                                                                             | United States (Change Country) Contact Us                                                                                                    |
|---------------|-----------------------------------------------------------------------------|----------------------------------------------------------------------------------------------------|
|               | 👤 MY ACCOUNT 🛛 CARDS 💥 TRAVEL 👩 REWARDS 🗾                                   | BUSINESS                                                                                                    |
| •             |                                                                             |                                                                                                    |
| DEDO          | SONAL SAVINGS                                                               |                                                                                                    |
| I LING        | SONAL SAVINGS                                                               |                                                                                                    |
| Setup         | Online Access                                                               |                                                                                                    |
|               | Please correct the following error:                                         |                                                                                                    |
|               | User ID is already taken. Please choose another L                           | Jser ID.                                                                                                    |
| Please        | choose a User ID and Password for your accounts                             |                                                                                                    |
|               | User ID: JHjones23                                                          | User IDs must observe the following:<br>Must be 8 – 32 alpha-numeric characters.<br>Cannot contain any special characters (#, &, %, etc.)                                                                                                    |
|               | Password: Password Strength: Strong                                         | Password must observe the following:<br>Must be 8-16 characters and contain at least one number<br>Is case sensitive<br>Cannot contain a consecutive or sequential pattern (e.g. 11111 or abc123)<br>Cannot contain your User ID<br>Cannot be any of your last 3 passwords |
| Confi         | rm New Password:                                                            |                                                                                                    |
| Confi         | E-mail Address: Jane.Doe@gmail.com<br>rm E-mail Address: Jane.Doe@gmail.com | 0                                                                                                    |
|               | Submit                                                                      |                                                                                                    |
|               |                                                                             |                                                                                                    |
|               |                                                                             |                                                                                                    |
| <xx#x></xx#x> |                                                                             | [+]<br>Feedback                                                                                                    |
|               | (AMERICAN E)                                                                | (PRESS FOOTER)                                                                                                    |
|               | Legal Information   Priv                                                    | acy & Security   Site Index                                                                                                    |

### NOTES

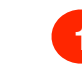

If user enters a User ID that already exists in the system, this error message is displayed.

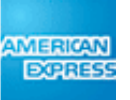

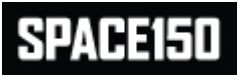

|                                                                                                    | United States (Change Country) Contact Us                                                             |
|----------------------------------------------------------------------------------------------------|----------------------------------------------------------------------------------------------------|
| AMERICAN<br>EXPRESS                                                                                                    |                                                                                                    |
| PERSONAL SAVINGS<br>Get Your Identification Code                                                                                                    |                                                                                                    |
| For your security, we need to confirm your identify.                                                                                                    |                                                                                                    |
| Please select one of the options below, to where a temporary<br>Identification Code will be sent. You will then need to enter this<br>code on the next screen.                                                                                                    |                                                                                                    |
| Send my code to:                                                                                                    | FPO                                                                                                   |
| <ul> <li>My Phone Number</li> <li>xxx-xx4-1234, by  Text Message Voice</li> <li>xxx-xx9-5678, by  Text Message Voice</li> <li>Disclaimer text TBD message rates apply Lorem isum sequiat dolor miscreatus delenda est.</li> </ul> Or My E-mail Address <ul> <li>rXXXXs@gmail.com</li> <li>Send My Code</li> </ul> | Copy block reserved for disclosure copy or<br>directions.<br>Or graphic showing steps of OOBA process |
| <xx#x></xx#x>                                                                                                    | [+]<br>Feedback                                                                                       |
| (AMERICAN EXPRESS FOOT                                                                                                    | FER)                                                                                                  |
| Legal Information Privacy & Security                                                                                                    | /   Site Index                                                                                        |

### NOTES

If no OOBA delivery channels are available, no channels will display and a message will appear asking the user to contact the customer service center.

2

3

4

1

All phone numbers in user's profile are shown, each with first 5 digits masked.

Radio buttons are all default unselected. Only one radio button may be active among all three phone numbers and the e-mail address.

Checkbox defaults unchecked. See copy deck for disclaimer text re: mobile rates apply. If customer selects a radio button that delivers OOBA identification code via a text message, users must check the checkbox in order to continue past this screen, otherwise an error message displays.

Masking rules for e-mail addresses: e-mail is masked except for the first and last character before the @ sign, and the carrier and .com (see example).

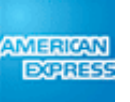

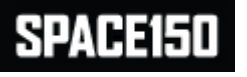

## **0.6.1 Multi-Factor Authentication - Enter Code**

|                                                                                                    | Inited States (Change Country) Contact Le              |
|----------------------------------------------------------------------------------------------------|--------------------------------------------------------|
| AMERICAN<br>EXPRESS                                                                                        |                                                        |
| ٥ <b>ـــــــ</b>                                                                                           |                                                        |
| PERSONAL SAVINGS                                                                                           |                                                        |
| Enter Your Identification Code                                                                             |                                                        |
| Please enter the identification code which was sent to your <phone< th=""><th></th></phone<>               |                                                        |
| number or email address>.                                                                                  |                                                        |
|                                                                                                    |                                                        |
| Enter Your Code:: 956845                                                                                   |                                                        |
| <ul> <li>Remember this computer upon future Login.</li> <li>(I am not using a public computer.)</li> </ul> | FPO                                                    |
| Submit Send Another Code                                                                                   | Copy block reserved for disclosure copy or directions. |
|                                                                                                    | Or graphic showing steps of OOBA process               |
|                                                                                                    |                                                        |
|                                                                                                    |                                                        |
|                                                                                                    |                                                        |
|                                                                                                    |                                                        |
|                                                                                                    |                                                        |
|                                                                                                    |                                                        |
|                                                                                                    |                                                        |
|                                                                                                    |                                                        |
|                                                                                                    |                                                        |
|                                                                                                    |                                                        |
|                                                                                                    |                                                        |
| <xx#x></xx#x>                                                                                              | [+]<br>Easthack                                        |
| (AMERICAN EXPRESS FOOTER)                                                                                  | - Beuback                                              |
| Legal Information   Privacy & Security                                                                     | Site Index                                             |

### NOTES

Customer has 3 attempts to successfully enter the OOBA code, after which the code is no longer valid. The customer has the ability to initiate 3 OOBA codes per hour. Sending a new code invalidates all the previous codes.

The code will display as User types. Entering an invalid code displays an error message.

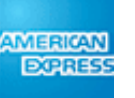

|                                                                    | United States (Change Country) Contact Us  |
|--------------------------------------------------------------------|--------------------------------------------|
|                                                                    |                                            |
|                                                                    |                                            |
|                                                                    |                                            |
| PERSONAL SAVINGS                                                   |                                            |
|                                                                    |                                            |
| Get Your Identification Code                                       |                                            |
| det four identification oode                                       |                                            |
| The code you entered is invalid                                    |                                            |
|                                                                    |                                            |
| Flease request another code.                                       |                                            |
| For your security, we need to confirm your identify.               |                                            |
|                                                                    | FPO                                        |
| Please select one of the options below, to where a temporary       |                                            |
| Identification Code will be sent. You will then need to enter this | Copy block reserved for disclosure copy or |
|                                                                    | directions.                                |
| Send My Code to:                                                   | Or graphic showing steps of OOBA process   |
| My Phone Number                                                    |                                            |
| xxx-xxx-1234, by () Text Message () Voice                          |                                            |
| xxx-xxx-5678, by 🔘 Text Message 🛛 Voice                            |                                            |
| xxx-xxx-3456, by 🔘 Text Message 🛛 Voice                            |                                            |
| Disclaimer text TBD message rates apply Lorem isum                 |                                            |
| sequiat dolor miscreatus delenda est.                              |                                            |
| Or My E-mail Address                                               |                                            |
| ○ rXXXXs@gmail.com                                                 |                                            |
|                                                                    |                                            |
| Send Another Code                                                  |                                            |
|                                                                    |                                            |
| <xx#x></xx#x>                                                      | [+]<br>Feathack                            |
| (AMERICAN EXPRESS FOOTER)                                          |                                            |
| Legal Information Privacy & Security                               | Site Index                                 |

### NOTES

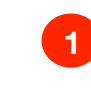

The generated OOBA code never expires as long as the current session hasn't expired, or a new OOBA code has not been generated.

If user enters an invalid code into the Enter Code screen (0.6.1), this error message is displayed.

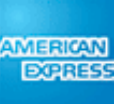

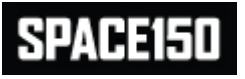

## 0.7 Logout

|                                                       |                                                                                         | United States (Change Country) Contact Us |  |  |  |  |  |  |  |  |  |  |
|-------------------------------------------------------|-----------------------------------------------------------------------------------------|-------------------------------------------|--|--|--|--|--|--|--|--|--|--|
|                                                       | AVEL 😥 REWARDS 🗾 BUSINESS                                                               |                                           |  |  |  |  |  |  |  |  |  |  |
| 0                                                     |                                                                                         |                                           |  |  |  |  |  |  |  |  |  |  |
| PERSONAL SAVIN                                        | IGS                                                                                     |                                           |  |  |  |  |  |  |  |  |  |  |
|                                                       |                                                                                         |                                           |  |  |  |  |  |  |  |  |  |  |
| You have successful                                   | You have successfully logged out.                                                       |                                           |  |  |  |  |  |  |  |  |  |  |
| Tou nave succession                                   |                                                                                         |                                           |  |  |  |  |  |  |  |  |  |  |
| Customer Login                                        |                                                                                         |                                           |  |  |  |  |  |  |  |  |  |  |
| Your account has been lo<br>Please log in again to co | Your account has been logged out due to inactivity.<br>Please log in again to continue. |                                           |  |  |  |  |  |  |  |  |  |  |
|                                                       |                                                                                         |                                           |  |  |  |  |  |  |  |  |  |  |
| User ID:                                              |                                                                                         |                                           |  |  |  |  |  |  |  |  |  |  |
| Password:                                             |                                                                                         |                                           |  |  |  |  |  |  |  |  |  |  |
|                                                       | I forgot my User ID or Password                                                         |                                           |  |  |  |  |  |  |  |  |  |  |
|                                                       | Remember me                                                                             |                                           |  |  |  |  |  |  |  |  |  |  |
|                                                       | Log In                                                                                  |                                           |  |  |  |  |  |  |  |  |  |  |
|                                                       |                                                                                         |                                           |  |  |  |  |  |  |  |  |  |  |
|                                                       |                                                                                         |                                           |  |  |  |  |  |  |  |  |  |  |
|                                                       |                                                                                         |                                           |  |  |  |  |  |  |  |  |  |  |
|                                                       |                                                                                         |                                           |  |  |  |  |  |  |  |  |  |  |
|                                                       |                                                                                         |                                           |  |  |  |  |  |  |  |  |  |  |
|                                                       |                                                                                         |                                           |  |  |  |  |  |  |  |  |  |  |
| <xx#x></xx#x>                                         |                                                                                         | [+]<br>Feedback                           |  |  |  |  |  |  |  |  |  |  |
|                                                       | (AMERICAN EXPRESS FOOTER)                                                               |                                           |  |  |  |  |  |  |  |  |  |  |
| Le                                                    | gal Information   Privacy & Security   Site Index                                       |                                           |  |  |  |  |  |  |  |  |  |  |

### NOTES

1 Selecting Logout link within the Servicing application at any time takes user back to Login page with messaging that they have successfully logged out.

2 If no activity is detected on a screen within the pre-determined time, the user is logged out of the system and brought here, with an error message displaying. See copy deck for exact language

3 The 'Register for Online Access' link is not shown on this modified 0.1 Login page, as the User is coming from behind the login barrier (either through timeout or explicity logging out), implying they already have online access.

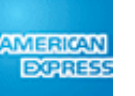

## 8.1 Home

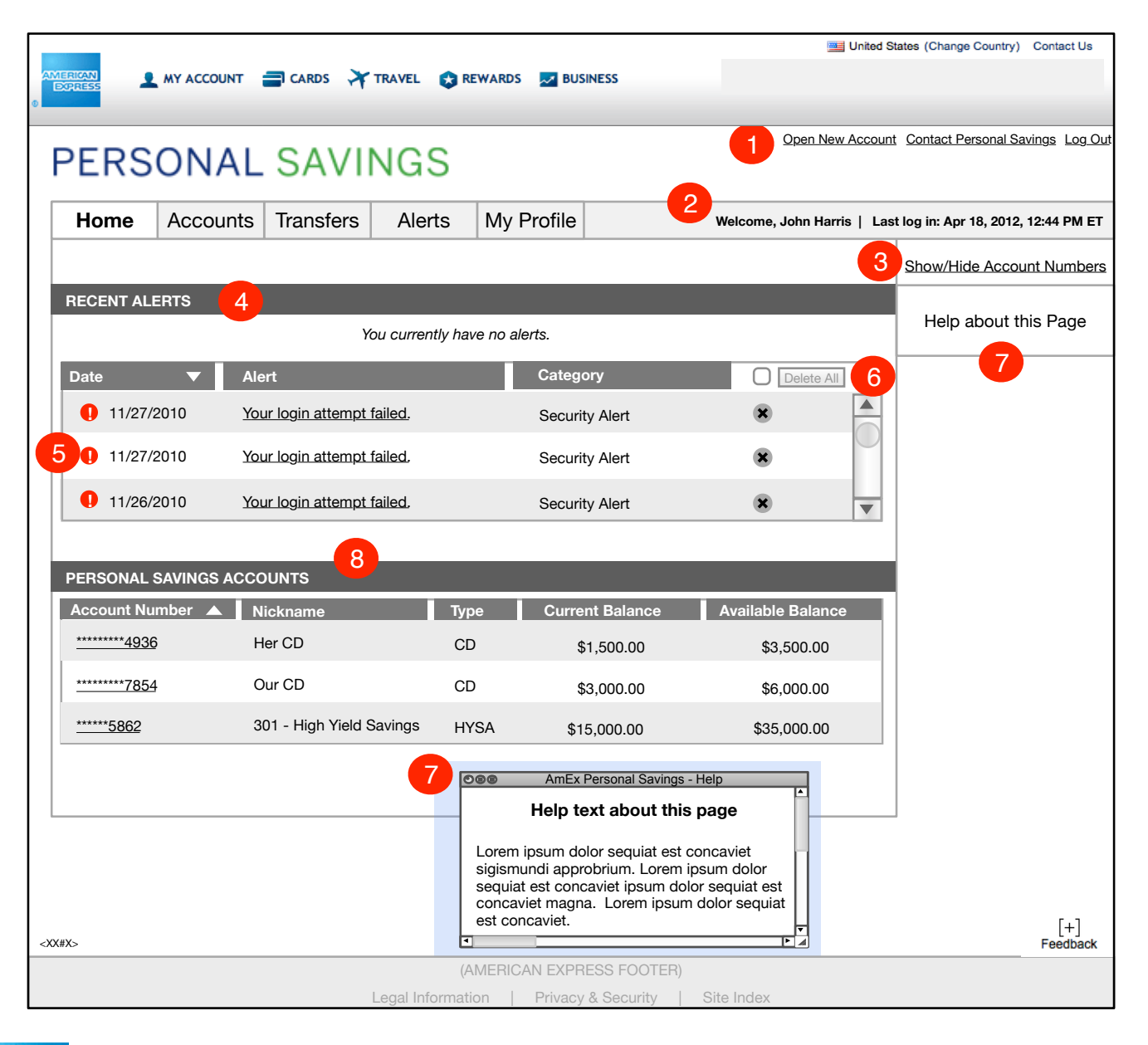

## NOTES

Upon successful login, User is taken to this screen. All table columns are sortable, both ascending and descending, by clicking on the header row title for each column. Arrow indicates which column table is being sorted by and order direction of sort; sort order dynamically reverses when column header is clicked, if it is currently the active sort.

Sub-Nav elements displayed in dropdown upon clicking of any Main Nav tab. Individual main nav buttons and sub-nav categories have rollover and inactive states. Clicking on a sub-nav category takes user to that respective page. Clicking on the Main Tab label only displays sub-nav dropdown; user must explicitly click on a sub-nav label to be taken to a sub-nav page.

Clicking on 'Open New Account' launches EDAO application screen 1.0 Getting Started in a new browser window.

Dedicated area provided for welcome message and name of customer, as well as time and date of last login.

Button/Link that allows the showing of protected data (account numbers, etc.) if currently masked ('Show Account Numbers'), or hides protected data if currently unmasked ('Hide Account Numbers'). Label toggle changes states appropriately. Clicking launches pop-up window 8.1.1, constrained with no forward/back buttons or address or menu bars, where User is asked to re-enter password to continue. Data is default set to masked.

If no alerts exist, then within alerts sub-area is a message: 'You currently have no alerts.' Otherwise, displays list of 5 most recent alerts, default sorted by most recent alert first. Clicking on an individual alert causes pop-up of Alert Detail to launch (8.1.2).

5 Design/copy will define the icon leveraged for all alerts. This icon will be different from the exclamation mark used in error messaging.

To delete all alerts at once, User can select checkbox in first row of column, which makes the 'Delete All' button active, then click on that button. Checkbox defaults empty. Deleting any single alert, or all alerts, will refresh table with any remaining undeleted alerts (but max viewable = 5) until list is exhausted.

Help functionality: Clicking on the right-hand help button launches a new browser window with page context-sensitive help for the functions of that page. Browser window is constrained with no Address Bar, Back/Forward buttons or Menu bar, only the help text. Help button and window only appear when there is help text for that particular screen.

Accounts default display in ascending order by Account Number.

8

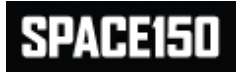

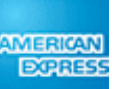

|                                                 | COUNT 🚍 CARDS 🏹 1                                                                                                    | TRAVEL 😝 REW. | ards 📈 Busin     | NESS       |                   | United St  | ates (Change Country) Contact Us    |  |  |
|-------------------------------------------------|----------------------------------------------------------------------------------------------------|---------------|------------------|------------|-------------------|------------|-------------------------------------|--|--|
| PERSON                                          | IAL SAVI                                                                                                    | NGS           |                  |            | Open Nev          | w Account  | Contact Personal Savings Log Out    |  |  |
| Home Acc                                        | ounts Transfers                                                                                                    | Alerts N      | My Profile       |            | Welcome, John Har | ris   Last | t log in: Apr 18, 2012, 12:44 PM ET |  |  |
|                                                 |                                                                                                    |               |                  |            |                   |            | Show/Hide Account Numbers           |  |  |
| RECENT ALERTS                                   |                                                                                                    |               |                  |            |                   |            | Help about this Page                |  |  |
| 11/27/2010                                      | Security Aler                                                                                                    | <u>Yo</u>     | our login attemp | t failed.  | Delete 🗙          |            |                                     |  |  |
| <ul><li>11/27/2010</li><li>11/26/2010</li></ul> | <ul> <li>11/27/2010</li> <li>11/26/2010</li> <li>AMEX Personal Savings - Show Account Numbers</li> <li>Show Account Numbers</li> <li>Decode onter your Decouver to display modeled date:</li> </ul> |               |                  |            |                   |            |                                     |  |  |
| PERSONAL SAVING<br>Account Number               | 1                                                                                                    | Password:     | Cancel           |            | Balano<br>500.00  | e          |                                     |  |  |
| *****2451                                       |                                                                                                    | Continue      | Carloci          |            | 000.00            |            |                                     |  |  |
| <u>*****3652</u>                                | 301 - High Yield Savings                                                                                                    | HYSA          | \$15             | 5,000.00   | \$35,000.00       |            |                                     |  |  |
|                                                 |                                                                                                    |               |                  |            |                   |            |                                     |  |  |
| <xx#x></xx#x>                                   |                                                                                                    |               |                  |            | Submit            | Cance      | [+]<br>Feedback                     |  |  |
|                                                 |                                                                                                    | (AMI          |                  | SS FOOTER) | Site Index        |            |                                     |  |  |

## NOTES

Dialogue box is accessed by clicking 'Show/Hide Account Numbers' link from any screen. Box prompts User to enter password to display masked data. Password is masked.

If user enters incorrect password, error message is displayed within this dialogue box.

Selecting Continue or Cancel dismisses the dialogue box and returns user to underlying screen with appropriate data state shown.

Window is constrained with no forward/back buttons, address bar or menu bar.

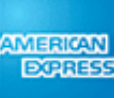

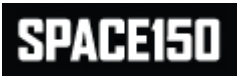

## 8.1.2 Alert Detail

| Open New Account Contact Personal Savings Log C         PERSONAL SAVINGS       My Profile       Welcome, John Harris   Last log in: Apr 18, 2012, 12:44 PM ET         Home       Accounts       Transfers       Alerts       My Profile         BEGENT AL FETO       Show/Hide Account Number:       Show/Hide Account Number:                                                 |
|----------------------------------------------------------------------------------------------------|
| Home       Accounts       Transfers       Alerts       My Profile       Welcome, John Harris   Last log in: Apr 18, 2012, 12:44 PM ET         Show/Hide Account Number       Show/Hide Account Number                                                                                                    |
| Show/Hide Account Number                                                                                                    |
|                                                                                                    |
| Help about this Page                                                                                                    |
| <ul> <li>11/27</li> <li>AMEX Personal Savings - Alert Detail</li> <li>Alert Detail</li> <li>Date: 11/27/2010</li> <li>Reference Number: 8</li> <li>Category: Transaction Alert</li> <li>Description: Transaction Posted Alert</li> <li>Alert Message: Transaction Debit 34352 for amount \$3500.00 posted to your account 34587563 - Grandma's Gift.</li> <li>Close</li> </ul> |
| <xx#x> Submit Cancel [+]<br/>Feedback</xx#x>                                                                                                    |
| (AMERICAN EXPRESS FOOTER)                                                                                                    |

## NOTES

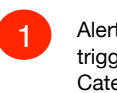

Alert Detail provides all criteria for why alert was triggered, including Date, Reference Number, Category, Description and Alert Message. If User has selected to Show Account Numbers in the main application, then Account Number is displayed unmasked here as well.

Window is constrained with no forward/back buttons, address bar or menu bar.

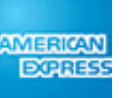

## 9.1 Account List

|                                                                                                |                                              |                                                      |                                      |                   | internet of the second second s |                                    |
|------------------------------------------------------------------------------------------------|----------------------------------------------|------------------------------------------------------|--------------------------------------|-------------------|----------------------------------------------------------------------------------------------------|------------------------------------|
| AD                                                                                             |                                              | ACCOUNT 🚍 CARDS 🏹 TRA                                | VEL 😪 REWARDS 🗾 E                    | USINESS           |                                                                                                    | states (Change Country) Contact Us |
| •                                                                                              |                                              |                                                      |                                      |                   |                                                                                                    |                                    |
|                                                                                                | PERSO                                        | NAL SAVIN                                            | GS                                   |                   | Open New Accour                                                                                                    | t Contact Personal Savings Log.OL  |
| [                                                                                              | Home Ac                                      | Welcome, John Harris   Las                           | st log in: Apr 18, 2012, 12:44 PM ET |                   |                                                                                                    |                                    |
|                                                                                                | Acc<br>Onl                                   | count List<br>line Statements<br>wnload Activity     | <u> </u>                             |                   |                                                                                                    | Show/Hide Account Numbers          |
|                                                                                                | Account List                                 | NICKNAMES                                            |                                      |                   |                                                                                                    | Help about this Page               |
|                                                                                                | Total Value of Savin<br>Total Value of Certi | ngs Accounts: \$23,4<br>ificates of Deposit: \$100,3 | 35.56<br>45.56                       |                   |                                                                                                    |                                    |
|                                                                                                | Click on an individu                         | ual account number to view tha                       | t Account's detailed activ           | rity.             |                                                                                                    |                                    |
|                                                                                                | SAVINGS ACCOU                                | ints <mark>2</mark>                                  |                                      |                   |                                                                                                    |                                    |
|                                                                                                | Account Number                               | r 🔺 Nickname                                         | Interest YTD 3                       | Current Balance   | Available Balance                                                                                                    |                                    |
|                                                                                                | <u>********4936</u>                          | Rainy Day                                            | \$20.12                              | \$5,500.12        | \$3,500.00                                                                                                    |                                    |
|                                                                                                | ******7854                                   | 3 Tim's Savings                                      | \$125.50                             | \$6,000.00        | \$6,000.00                                                                                                    |                                    |
|                                                                                                | <u>*******5862</u>                           | 301 - New Savings Acc                                | ount \$4,125.23                      | \$42,124.23       | \$35,000.00                                                                                                    |                                    |
|                                                                                                |                                              |                                                      |                                      |                   |                                                                                                    |                                    |
| -                                                                                              | CERTIFICATES O                               | F DEPOSIT                                            |                                      |                   |                                                                                                    |                                    |
|                                                                                                | Account Number                               | r 🔺 Nickname                                         | Interest YTD ?                       | Current Balance   | Available Balance                                                                                                    |                                    |
|                                                                                                | <u>********4936</u>                          | Grandma's Gift                                       | \$20.12                              | \$5,500.12        | \$3,500.00                                                                                                    |                                    |
|                                                                                                | <u>********7854</u>                          | Three Year CD                                        | \$125.50                             | \$6,000.00        | \$6,000.00                                                                                                    |                                    |
|                                                                                                | *******5862                                  | 401 - New 2 Year CD                                  | \$4,125.23                           | \$42,124.23       | \$35,000.00                                                                                                    |                                    |
| l                                                                                              |                                              |                                                      |                                      |                   |                                                                                                    |                                    |
| <x)< td=""><td>X#X&gt;</td><td></td><td></td><td></td><td></td><td>[+]<br/>Feedback</td></x)<> | X#X>                                         |                                                      |                                      |                   |                                                                                                    | [+]<br>Feedback                    |
|                                                                                                |                                              |                                                      | (AMERICAN EXI                        | PRESS FOOTER)     |                                                                                                    |                                    |
|                                                                                                |                                              | Leg                                                  | al Information   Priva               | cy & Security   S | ite Index                                                                                                    |                                    |

## NOTES

Sub-Nav elements displayed in dropdown upon clicking of Main Nav tab. Individual main nav buttons and sub-nav categories have rollover and inactive states. Clicking on a sub-nav category takes user to that respective page. Clicking on the Main Tab label only displays sub-nav dropdown; user must explicitly click on a sub-nav label to be taken to a sub-nav page.

When Online Statements functionality is developed, space150 recommends it be put into this navigation category in designated placement; visual treatment TBD.

Accounts default display in ascending order by account number.

All table columns are sortable, both ascending and descending, by clicking on the header row title for each column. Arrow indicates which column table is being sorted by and order direction of sort; order direction dynamically reverses when column header is clicked, if it is currently the active sort.

3

If user clicks on any account number link, user is taken to an Account Detail page (9.1.1) for that account

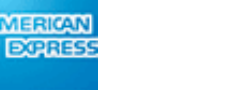

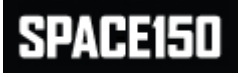

DOPRES

## 9.1.1 Account Detail

| LNS                           |                                                    |               |                               |               |                                               |                                     |
|-------------------------------|----------------------------------------------------|---------------|-------------------------------|---------------|-----------------------------------------------|-------------------------------------|
| Home                          | Accounts Iransfers                                 | Alerts        | My Profile                    |               | Welcome, John Harris   Las                    | st log in: Apr 18, 2012, 12:44 PM E |
| Account D                     | etail                                              |               |                               | 1             |                                               | Show/Hide Account Number            |
| View anothe                   | r Account                                          |               |                               |               |                                               |                                     |
| Account Numb<br>Account Nickn | er: XXXX7465<br>ame: Rainy Day CD                  | Interest F    | Rate: 3.0000%<br>APY: 3.0562% | ا<br>۱ Backup | nterest YTD: \$781.12<br>Withholding: \$35.00 | Help about this Page                |
| Current Balanc                | e: \$56,403.23                                     | T<br>Date One | erm: 6 Months                 | 112           |                                               |                                     |
|                               | οο. φου,του. <u>τ</u> ο                            | Maturity E    | Date: July 2, 2012            |               |                                               |                                     |
| ACTIVITY                      |                                                    |               |                               |               |                                               |                                     |
| Custom Date                   | Range: From: (mm/dd/yyyy)                          | To:           | (mm/dd/yyyy)                  | Get Activ     | ity 3                                         |                                     |
| Date                          | Description                                        |               | Debits                        | Credits       | End of Day Balance                            |                                     |
| 04-18-2012                    | ACH Electronic Credit April<br>BANK OF AMERICA     | 18 01:57      |                               | \$ 6,000.00   |                                               |                                     |
| 04-18-2012                    | Withdrawal April 18 11:31<br>Reference# 12658      | 4             | \$ 500.00                     |               |                                               |                                     |
| 04-18-2012                    | Check Deposit April 17 22:<br>AMEX PERSONAL SAVING | 35<br>IS      |                               | \$10,000.00   |                                               |                                     |
| 04-15-2012                    | Withdrawal April 15 09:31<br>Reference# 11589      |               | \$ 100.00                     |               | \$40,903.23                                   |                                     |
| 03-31-2012                    | Interest                                           |               |                               | \$ 3.23       | \$41,003.23                                   |                                     |
| 03-05-2012                    | ACH Electronic Credit Marc<br>BANK OF AMERICA      | ch 05 01:57   |                               | \$ 6,000.00   | \$41,000.00                                   |                                     |
| 03-01-2012                    | Withdrawal March 01 16:32<br>Reference# 10697      | 2             | \$ 4,125.23                   |               | \$35,000.00                                   |                                     |
|                               |                                                    |               | 1.6                           |               |                                               |                                     |
|                               | low miced the meetic meter were ()                 | uicken or Mo  | ney personal finance          | cial package. |                                               |                                     |
| Click here to c               | iownioad transactions to your G                    |               |                               |               |                                               |                                     |
| Click here to c               | iownioad transactions to your G                    |               |                               |               |                                               |                                     |

### NOTES

Example is shown here as if date is April 18, 2012. Therefore, End of Day balance has not been calculated yet.

Dropdown allows User to switch to view a different account. Dropdown contains list of all of user's other accounts, sorted ascending by Account Number, and also shows account nickname (if exists) and current balance. Follows show/hide protected data preferences.

Value fields for Savings Accounts are: Account Number, Account Nickname, Current Balance, Available Balance, Interest Rate, Interest YTD and Backup Withholding. Backup Withholding is shown only for Primary Holders who indicated in 3.0 Disclosures that they are subject to backup withholding. Fields for CDs are: Account Number, Account Nickname, Current Balance, Available Balance (which is the same as Current Balance), Interest Rate, Interest YTD, Term, APY, Date Opened, Maturity Date and Backup Withholding. Backup Withholding is shown only for Primary Holders who indicated in 3.0 Disclosures that they are subject to backup withholding.

Wireframe is drawn to show example Value fields for a CD account (Savings account will have less fields) and sample activity for a Savings Account.

Default amount of activity to be shown is 30 days. Default sorted to show most recent activity first. User can query for a custom date range by entering dates in the entry fields and clicking 'Get Activity'. The screen then refreshes with the requested data. Error message displays if user enters invalid dates or date ranges.

See K245 document for specific formats regarding posting descriptions.

Clicking this link takes User to Download Account Activity screen (9.2).

SPACE150

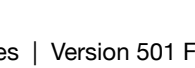

## 9.2 Download Account Activity

| @                                                                                                    |                              | MY ACCOUNT                             | 🚍 CARDS 🛛 🛪 | TRAVEL 👌 RE      | WARDS 🗾 BUS  | INESS       | 📑 Unit     | ed States (Change Country) Contact Us |
|----------------------------------------------------------------------------------------------------|------------------------------|----------------------------------------|-------------|------------------|--------------|-------------|------------|---------------------------------------|
|                                                                                                    | PERS                         | ount Contact Personal Savings Log.Out  |             |                  |              |             |            |                                       |
|                                                                                                    | Home                         | Last log in: Apr 18, 2012, 12:44 PM ET |             |                  |              |             |            |                                       |
|                                                                                                    | Download                     | Show/Hide Account Numbers              |             |                  |              |             |            |                                       |
|                                                                                                    | In order to of file format f | Help about this Page                   |             |                  |              |             |            |                                       |
|                                                                                                    |                              |                                        |             |                  |              |             |            |                                       |
| <x< td=""><td>X#X&gt;</td><td></td><td></td><td></td><td></td><td></td><td>Subillit</td><td>L [+]<br/>Feedback</td></x<> | X#X>                         |                                        |             |                  |              |             | Subillit   | L [+]<br>Feedback                     |
|                                                                                                    |                              |                                        |             | (AN              | MERICAN EXPR | ESS FOOTER) |            |                                       |
|                                                                                                    |                              |                                        | 1           | Legal Informatio | on   Privacy | & Security  | Site Index |                                       |

### NOTES

2

Account dropdown has accounts ordered ascending alpha-numerically by Account Number; shows nickname if available; defaults to first account in list. If coming from 9.1.1 Account Detail screen, dropdown is pre-populated selected with that account.

If User enters incorrect date formats or requests impossible date ranges, error message is displayed.

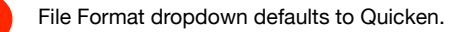

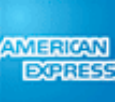

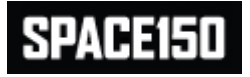

## 9.3 Set Nicknames

|               |                                                                        | MY ACCOUNT    | 🚍 CARDS 🦂                            | TRAVEL 😵 RE                                             | WARDS 🗾 BUS                                                | INESS                  |               | Inited S        | States (Change Country) Contact Us |
|---------------|------------------------------------------------------------------------|---------------|--------------------------------------|---------------------------------------------------------|------------------------------------------------------------|------------------------|---------------|-----------------|------------------------------------|
| P             | ERS                                                                    | ONAL          | SAVII                                | NGS                                                     |                                                            |                        |               | Open New Accoun | t Contact Personal Savings Log Out |
| H             | Home                                                                   | Accounts      | st log in: Apr 18, 2012, 12:44 PM ET |                                                         |                                                            |                        |               |                 |                                    |
| Se            | et Nickna                                                              | ames          |                                      |                                                         |                                                            |                        |               |                 | Show/Hide Account Numbers          |
| Yi<br>Oʻ      | ou can creation of an account                                          | ange the name | Help about this Page                 |                                                         |                                                            |                        |               |                 |                                    |
| S             | AVINGS A                                                               | CCOUNTS       |                                      |                                                         |                                                            |                        |               |                 |                                    |
|               | Account                                                                | Accou         | nt Name                              |                                                         |                                                            |                        | Cu            | rrent Balance ? |                                    |
|               | *******493                                                             | 6 Rainy       | Day                                  |                                                         |                                                            |                        |               | \$3,500.00      |                                    |
|               | *******785                                                             | i4 Tim's      | Savings                              |                                                         |                                                            |                        |               | \$6,000.00      |                                    |
|               | *******586                                                             | 301 - 1       | New Savings Acc                      | count                                                   |                                                            |                        |               | \$35,000.00     |                                    |
|               |                                                                        |               |                                      |                                                         |                                                            |                        |               |                 |                                    |
| С             | ERTIFICA                                                               | TES OF DEPOS  | ыт                                   |                                                         |                                                            |                        |               |                 |                                    |
|               | Account                                                                | Accou         | nt Name                              |                                                         |                                                            |                        | Cu            | rrent Balance ? |                                    |
|               | *****7582                                                              | Grand         | ma's Gift                            |                                                         |                                                            |                        |               | \$3,500.00      |                                    |
|               | ******2684                                                             | 501 - 1       | Yr Certificate of                    | Deposit                                                 |                                                            |                        |               | \$6,000.00      |                                    |
|               | *****5862                                                              | 502 - 3       | 3 Yr Certificate of                  | Deposit                                                 |                                                            | \$35,000.00            |               |                 |                                    |
|               | 2 Your account nicknames have been successfully changed. Submit Cancel |               |                                      |                                                         |                                                            |                        |               |                 |                                    |
| <xx#x></xx#x> |                                                                        |               |                                      |                                                         |                                                            |                        |               |                 | Feedback                           |
|               |                                                                        |               |                                      | (A                                                      |                                                            | ESS FOOT               | ER)           | ,               |                                    |
| <xx#x></xx#x> |                                                                        |               | 2 Your<br>bee                        | account nick<br>n successfull<br>(A<br>Legal Informatio | Anames have<br>ly changed.<br>MERICAN EXPR<br>on   Privacy | ESS FOOT<br>& Security | Submit<br>ER) | Cancel          | [+]<br>Feedback                    |

### NOTES

2

Accounts are default sorted ascending by Account Number. Information that can be edited by User appears within entry fields. User can click in the field and edit the information in real time.

Upon clicking 'Submit', information in entry fields is committed to database and an overlay appears confirming that the User's information has been changed. User must explicitly close this overlay and then the User then returns to this screen.

If the user clicks 'Cancel' then the screen refreshes back to the data that was originally saved.

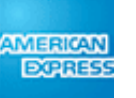

### STRUCTURE AND ADD THE CARD

## **10.1 Transfer Funds - New Transfer**

| LINGO             | NALS                                             | SAVI                                              | NGS               |            |                            |                                 |
|-------------------|--------------------------------------------------|---------------------------------------------------|-------------------|------------|----------------------------|---------------------------------|
| Home Ad           | ccounts Tr                                       | ransfers                                          | Alerts            | My Profile | Welcome, John Harris   Las | t log in: Apr 18, 2012, 12:44 F |
|                   | N<br>P<br>R                                      | ew Transfer<br>ending Transfer<br>egistered Exter | s<br>nal Accounts | 1          |                            | Show/Hide Account Nur           |
| New Tran          | Isfer                                            | ending Externa                                    | Accounts          |            |                            | Help about this Pa              |
| Please specify th | ne details of you                                | ur funds trans                                    | fer:              |            |                            |                                 |
| Amount:           | \$1,000.00                                       | ndma's Gift \$254                                 |                   |            |                            |                                 |
| To Account:       | XXXXX7634 - Our                                  | Savings \$48.75 a                                 | vailable          | 3          |                            |                                 |
| Method:           | <ul> <li>Immediate</li> <li>Scheduled</li> </ul> | 4                                                 |                   |            |                            |                                 |
|                   | O Immediate                                      | •                                                 |                   |            |                            |                                 |
|                   | Scheduled                                        | 1                                                 | <b>_</b>          | <u>.</u>   |                            |                                 |
|                   | Starting                                         | g: ( <i>mm/dd</i><br>v: Once                      |                   |            |                            |                                 |
|                   | Ending                                           | g: (mm/dd                                         | (уууу)            | (optional) |                            |                                 |
|                   |                                                  |                                                   |                   |            |                            |                                 |
|                   |                                                  |                                                   |                   |            | Next                       |                                 |
|                   |                                                  |                                                   |                   |            |                            | I                               |

### NOTES

3

4

- Sub-Nav elements displayed in dropdown upon click of Main Nav tab. Individual sub-nav categories have rollover and inactive states. Clicking on a sub-nav category takes user to that respective page.
- 2 Standardize any value entered by user to be in dollars. Display as \$XX,XXX.XX.
  - Available balances are only shown for Personal Savings savings accounts.
  - Method defaults to Immediate. If user selects 'Scheduled' then sub-area A appears. Frequency dropdown defaults to 'Once'.

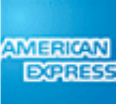

## and the second second second second second

## **10.1.1 New Transfer - Verification**

| A                                                                                                    | MERICAN<br>DORRESS                    | MY ACCOUNT                          | 🚍 CARDS 🛛 🛪                               | TRAVEL 😆 RI     | EWARDS 📈 BUS | INESS             | 🔤 Uni             | ted States (Change Country) Co | ontact Us         |
|----------------------------------------------------------------------------------------------------|---------------------------------------|-------------------------------------|-------------------------------------------|-----------------|--------------|-------------------|-------------------|--------------------------------|-------------------|
| •                                                                                                    | PERS                                  | ONAL                                | . SAVI                                    | NGS             |              |                   | Open New Acc      | count Contact Personal Saving  | <u>gs Log Out</u> |
| [                                                                                                    | Home                                  | Accounts                            | Transfers                                 | Alerts          | My Profile   | Wel               | come, John Harris | Last log in: Apr 18, 2012, 12: | 44 PM ET          |
|                                                                                                    |                                       |                                     |                                           |                 |              |                   |                   | Show/Hide Account              | Numbers           |
|                                                                                                    | New To<br>To complete<br>select 'Back | Help about this                     | Page                                      |                 |              |                   |                   |                                |                   |
|                                                                                                    | Transactio                            | on Date: 04/12/2<br>Amount: \$1,000 | 2012<br>).00                              |                 |              |                   |                   |                                |                   |
|                                                                                                    | From /<br>To /                        | Account: XXXXX<br>Account: XXXXX    | (X7628 - Grandma's<br>(X4534 - Our Saving | s Gift          |              |                   |                   |                                |                   |
|                                                                                                    | A<br>Fr<br>Legal com<br>erastium s    |                                     |                                           |                 |              |                   |                   |                                |                   |
|                                                                                                    |                                       |                                     |                                           |                 | 2 [          | Back Cano         | el Submit         |                                |                   |
| <x< td=""><td>X#X&gt;</td><td></td><td></td><td></td><td></td><td></td><td></td><td></td><td>[+]<br/>Feedback</td></x<> | X#X>                                  |                                     |                                           |                 |              |                   |                   |                                | [+]<br>Feedback   |
|                                                                                                    |                                       |                                     |                                           | (A              | MERICAN EXPR | ESS FOOTER)       |                   |                                |                   |
|                                                                                                    |                                       |                                     |                                           | Legal Informati | on Privacy   | & Security   Site | ndex              |                                |                   |

### NOTES

If user selects 'Immediate' transfer in 10.1 then only the first 4 data lines appear. If user selects 'Scheduled' transfer in 10.1 then additionally subarea A appears with term information, and the 'Transaction Date' line does not appear.

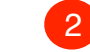

'Back' button sends user to 10.1 with data fields pre-filled with amounts/selections from 10.1.1. 'Cancel' button sends user to 10.1 with all fields in their default states.

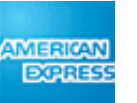

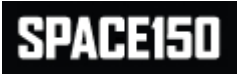

## **10.1.2 New Transfer - Confirmation**

|                                                                                                    |                    |                                       |                  |                     |                    |                  | 🚟 Unit              | ed States (Change Country) Contact Us | _                         |  |  |
|----------------------------------------------------------------------------------------------------|--------------------|---------------------------------------|------------------|---------------------|--------------------|------------------|---------------------|---------------------------------------|---------------------------|--|--|
| A                                                                                                    | MERICAN<br>EXCRESS | MY ACCOUNT                            | 🚍 CARDS 🔾        | TRAVEL 🔀 R          | EWARDS 🗾 BUS       | SINESS           |                     |                                       |                           |  |  |
| •                                                                                                    |                    |                                       |                  |                     |                    |                  |                     |                                       |                           |  |  |
|                                                                                                    | PFRS               | ONAL                                  | SAVI             | NGS                 |                    |                  | <u>Open New Acc</u> | count Contact Personal Savings Log C  | <u>Jut</u>                |  |  |
|                                                                                                    |                    |                                       |                  |                     |                    |                  |                     |                                       |                           |  |  |
|                                                                                                    | Home               | Last log in: Apr 18, 2012, 12:44 PM E | т.               |                     |                    |                  |                     |                                       |                           |  |  |
|                                                                                                    |                    |                                       |                  |                     |                    |                  |                     | Show/Hide Account Numbe               | Show/Hide Account Numbers |  |  |
|                                                                                                    | New Ti             | ransfer -                             | Confirm          | ation               |                    |                  |                     |                                       | _                         |  |  |
|                                                                                                    | Your funds t       | ransfer has beer                      | a successfully s | submitted. The f    | transaction will p | rocess on the    |                     | Help about this Page                  |                           |  |  |
|                                                                                                    | date listed b      | elow.                                 | , caececerany c  |                     |                    |                  |                     |                                       |                           |  |  |
|                                                                                                    |                    | Confirmatio                           | on Number: 02    | 2479821586-355      | 586545-328         | 1                |                     |                                       |                           |  |  |
|                                                                                                    |                    | Transa                                | Amount:          | 4/10/2012           |                    |                  |                     |                                       |                           |  |  |
|                                                                                                    |                    | Fror                                  | m Account: X     | XXXXX7628 - Gr      | andma's Gift       |                  |                     |                                       |                           |  |  |
|                                                                                                    |                    | Т                                     | ο Account: Χ     | XXXXX4534 - Ou      | ur Savings         |                  |                     |                                       |                           |  |  |
|                                                                                                    |                    | A                                     | Starting: 05     | 5/31/2012           |                    |                  |                     |                                       |                           |  |  |
|                                                                                                    |                    |                                       | Frequency: W     | /eekly<br>2/31/2012 |                    |                  |                     |                                       |                           |  |  |
|                                                                                                    |                    |                                       | Linding. 12      |                     |                    |                  |                     |                                       |                           |  |  |
|                                                                                                    |                    |                                       |                  |                     |                    |                  |                     |                                       |                           |  |  |
|                                                                                                    |                    |                                       |                  |                     |                    |                  |                     |                                       |                           |  |  |
|                                                                                                    |                    |                                       |                  |                     |                    |                  |                     |                                       |                           |  |  |
|                                                                                                    |                    |                                       |                  |                     |                    |                  |                     |                                       |                           |  |  |
|                                                                                                    |                    |                                       |                  |                     |                    |                  |                     |                                       |                           |  |  |
|                                                                                                    |                    |                                       |                  |                     |                    |                  | ke Another Transfer |                                       |                           |  |  |
|                                                                                                    |                    |                                       |                  |                     |                    |                  |                     |                                       |                           |  |  |
|                                                                                                    |                    |                                       |                  |                     |                    |                  |                     |                                       |                           |  |  |
|                                                                                                    |                    |                                       |                  |                     |                    |                  |                     | [+]                                   |                           |  |  |
| <x< td=""><td>X#X&gt;</td><td></td><td></td><td>( )</td><td></td><td></td><td></td><td>Feedback</td><td>¢</td></x<> | X#X>               |                                       |                  | ( )                 |                    |                  |                     | Feedback                              | ¢                         |  |  |
|                                                                                                    |                    |                                       |                  | Legal Informati     | ion   Privacy      | & Security   Sit | te Index            |                                       |                           |  |  |

### NOTES

Transfer confirmation page. If user selects 'Immediate' transfer in 10.1 then only the first 5 data lines appear. If user selects 'Scheduled' transfer in 10.1 then 'Confirmation Number' and 'Transaction Date' lines do not appear and additionally sub-area A appears with term information.

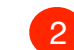

'Make Another Transfer' button sends user to 10.1 with all fields in their default state.

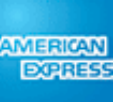

## **10.2 Pending Transfers**

| RESS                                |                                           | 🚍 CARDS 👌                                            | TRAVEL 😵 REV             | WARDS 🗾 BUS                       | INESS                                          |                        | (inango county) Contact                      |
|-------------------------------------|-------------------------------------------|------------------------------------------------------|--------------------------|-----------------------------------|------------------------------------------------|------------------------|----------------------------------------------|
| ER                                  | SONAL                                     | SAVI                                                 | NGS                      |                                   | 2                                              | <u>Dpen New Accour</u> | nt Contact Personal Savings Lo               |
| Home                                | e Accounts                                | Transfers                                            | Alerts                   | My Profile                        | Welcome, J                                     | ohn Harris   La        | st log in: Apr 18, 2012, 12:44 PM            |
| <b>Penc</b><br>Below at<br>and ther | <b>ding Transf</b><br>re your pending tra | <b>ers</b><br>nsfers that have<br>ar on this list. S | not yet been pro         | cessed. Same<br>to edit or delete | day transfers are processed in                 | nmediately             | Show/Hide Account Num<br>Help about this Pag |
|                                     | Date                                      | Amount                                               | From Account             |                                   | To Account                                     | Frequency              |                                              |
| 0                                   | 05/22/2012                                | \$1,500.00                                           | XXXXX7628 - G            | Grandma's Gift                    | XXXXXX4534 - Our Savings                       | Monthly                |                                              |
| 0                                   | 06/24/2012                                | \$3,000.00                                           | XXXXXX7628 - G           | Grandma's Gift                    | XXXXXX2345 - 301 HYSA                          | Once                   |                                              |
| 0                                   | 09/01/2012                                | \$15,000.00                                          | XXXXXX4534 - K           | Kid's College                     | XXXXXX1542 - Sam                               | Once                   |                                              |
|                                     | 2 4                                       | Are you sure<br>delete this<br>Yes                   | you want to<br>transfer? | B                                 | bur transfer has been<br>buccessfully deleted. | Delete                 |                                              |
| >                                   |                                           |                                                      | (A)                      | MERICAN EXPR                      | ESS FOOTER)                                    |                        | E+                                           |

## NOTES

2

Table of Pending Transfers default sorted by soonest occurring date. Radio buttons default to all empty. Selecting Edit or Delete with no radio button selected causes error state to display, which will appear as an error message at the top of the page to mirror the overall error message experience.

If user selects 'Edit' then user is taken to 10.2.1 with fields pre-filled with pending transfer information. User is only allowed to edit the amount of a pending transfer. To change other items, User must delete the transfer and create a new one.

To match Account Opening format, both the From Account and To Account fields will populate with account number first and then the account nickname (if available, otherwise, product name).

After User selects a radio button and 'Delete', User is presented with confirmation overlay (subarea A) asking if User wants to delete the transfer. Selecting 'No' returns to this screen with no change in state. If User chooses 'Yes', data is committed to system, sub-area A disappears and another overlay appears (sub-area B) confirming to User that transfer has been deleted. User must explicitly close this overlay and then User returns to this screen, which is refreshed to show the new transfer setup.

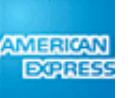

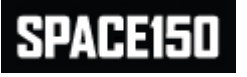

## **10.2.1 Edit Pending Transfer**

| A                                                                                                    |                      | MY ACCOUNT             | 🚍 CARDS 🛛 🛪                    | TRAVEL 😵 RI              | EWARDS 📈 BUS                     | INESS          |            | <u> </u> United | d States (Change Country) Contact Us  |
|----------------------------------------------------------------------------------------------------|----------------------|------------------------|--------------------------------|--------------------------|----------------------------------|----------------|------------|-----------------|---------------------------------------|
|                                                                                                    | PERS                 | ONAL                   | . SAVI                         | NGS                      |                                  |                |            | Open New Acco   | unt Contact Personal Savings Log Out  |
| [                                                                                                    | Home                 | Accounts               | Transfers                      | Alerts                   | My Profile                       |                | Welcome,   | John Harris   L | ast log in: Apr 18, 2012, 12:44 PM ET |
|                                                                                                    |                      |                        |                                |                          |                                  |                |            |                 | Show/Hide Account Numbers             |
|                                                                                                    | Edit Pe              | ending Tr              | ransfer                        | g transfer. To c         | change other det                 | ails, you must |            |                 | Help about this Page                  |
|                                                                                                    | delete the ti<br>Ame | ount: \$1,000          | te a new one.                  | 1                        |                                  |                |            |                 |                                       |
|                                                                                                    | From Acc             | ount: XXXXX            | X7628 - Grandm                 | a's Gift                 |                                  |                |            |                 |                                       |
|                                                                                                    | To Acc               | ount: XXXXX            | X4534 - Our Sav                | ings                     |                                  |                |            |                 |                                       |
|                                                                                                    | Me                   | thod: O Immed<br>Sched | diate<br>duled                 |                          | 'n                               |                |            |                 |                                       |
|                                                                                                    |                      | Sta<br>Freau           | arting: 05/21/2<br>iencv: Once | 012<br>▼                 | 1                                |                |            |                 |                                       |
|                                                                                                    |                      | E                      | nding:                         |                          | (optional)                       |                |            |                 |                                       |
|                                                                                                    |                      |                        |                                | 2<br>Your tran<br>succes | nsfer has been<br>sfully edited. | ×              | Confirm    | Cancel          | ]                                     |
|                                                                                                    |                      |                        |                                |                          |                                  |                |            |                 | ۲.٦                                   |
| <x.< td=""><td>&lt;#X&gt;</td><td></td><td></td><td></td><td></td><td></td><td></td><td></td><td>[+]<br/>Feedback</td></x.<> | <#X>                 |                        |                                |                          |                                  |                |            |                 | [+]<br>Feedback                       |
|                                                                                                    |                      |                        |                                | (A                       | MERICAN EXPR                     | ESS FOOTER)    |            |                 |                                       |
|                                                                                                    |                      |                        |                                | Legal Informati          | on Privacy                       | & Security     | Site Index |                 |                                       |

### NOTES

2

If Users wish to edit a pending transfer they are only allowed to change the amount. If they wish to change any other field they must delete the pending transfer and create a new one.

Fields are pre-filled with data from the currently scheduled transfer.

Standardize any value entered by user to be in dollars. Display as \$XX,XXX.XX.

If User selects 'Cancel' he returns to Pending Transfers list (10.2). If the User selects 'Confirm' data is committed to system and overlay appears confirming to User that transfer has been edited. Per FIS the overlay will appear on the destination page (10.2), with the Pending Transfer list refreshed to show the revised setup, which page is not accessible until the customer has explicitly dismissed the overlay.

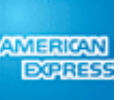

## **10.3 Registered External Accounts**

| ER                                     | SONAL                    | SAVII                                    | NGS                                                |                                    |                                                                     |                       |                                 |
|----------------------------------------|--------------------------|------------------------------------------|----------------------------------------------------|------------------------------------|---------------------------------------------------------------------|-----------------------|---------------------------------|
| Home                                   | Accounts                 | Transfers                                | Alerts                                             | My Profile                         | Welco                                                               | ome, John Harris   La | ast log in: Apr 18, 2012, 12:44 |
|                                        |                          |                                          |                                                    |                                    |                                                                     |                       | Show/Hide Account Nu            |
| <b>Hegi</b><br>The follo<br>registrati | wing is a list of your i | registered exter<br>nt and choose '      | <b>OUNTS</b><br>rnal accounts. T<br>Remove'. You r | o remove an ac<br>nay also registe | count from<br>r a new account.                                      |                       | Help about this Pa              |
|                                        | External Account N       | lame                                     | Routing Numb                                       | ber                                | Account Number                                                      | Туре                  |                                 |
| 0                                      | Citibank N.A.            |                                          | 021000089                                          |                                    | XXXXX7536                                                           | Checking              |                                 |
| 0                                      | Grandma's Gift           |                                          | 051000074                                          |                                    | XXXXX4309                                                           | Checking              |                                 |
| 0                                      | Wells Fargo N.A.         |                                          | 052200124                                          |                                    | XXXX6255                                                            | Savings               |                                 |
|                                        | 2                        | Are you sure yo<br>remove this ad<br>Yes | u want to<br>ccount?<br>No                         | B                                  | Your external account<br>has been has been<br>successfully removed. | ×                     |                                 |
|                                        |                          |                                          |                                                    |                                    | Remove Register                                                     | r New Account         |                                 |

### NOTES

Table of Registered External Accounts default sorted ascending alphabetically by External Account Name. External Account Name displays Nickname, if exists, otherwise name of Financial Institution. Radio buttons default to all empty. Selecting Remove with no radio button selected causes error state to display. If user selects 'Register New Account' then user is taken to 9.3.1 Add New External Account.

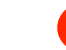

If user selects a radio button and chooses 'Remove' then a confirmation overlay appears in sub-area A. Selecting 'No' returns to this screen with no change in state. If User chooses 'Yes', data is committed to system, sub-area A disappears and another overlay appears (subarea B) confirming to User that external account has been removed. User must explicitly close this overlay and then User returns to this screen, which is refreshed to show the new list of registered external accounts.

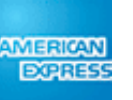

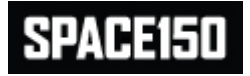

| MERICAN<br>ECRESS                              |                                                                        | 🚍 CARDS 🛛 🛪                                                                                                    | TRAVEL 🚯 RE                                                                                                    | WARDS 🗾 BUS                                                                                                    | INESS                                                                                                    | a de la companya de la company | United St   | ates (Change Country) Contact Us    |
|------------------------------------------------|------------------------------------------------------------------------|----------------------------------------------------------------------------------------------------|----------------------------------------------------------------------------------------------------|----------------------------------------------------------------------------------------------------|----------------------------------------------------------------------------------------------------|----------------------------------------------------------------------------------------------------|-------------|-------------------------------------|
| PERS                                           | ONAL                                                                   | SAVII                                                                                                    | NGS                                                                                                    |                                                                                                    |                                                                                                    | <u>Open N</u>                                                                                                    | ew Account  | Contact Personal Savings Log Out    |
| Home                                           | Accounts                                                               | Transfers                                                                                                    | Alerts                                                                                                    | My Profile                                                                                                    |                                                                                                    | Welcome, John Ha                                                                                                    | arris   Las | t log in: Apr 18, 2012, 12:44 PM ET |
|                                                |                                                                        |                                                                                                    |                                                                                                    |                                                                                                    |                                                                                                    |                                                                                                    |             | Show/Hide Account Numbers           |
| New E<br>To register a r<br>registration m     | external A                                                             | ccount<br>at for funds transfer                                                                                                | capabilities, plea                                                                                                    | se complete the fol                                                                                                    | llowing fields. Then ch                                                                                                    | noose a                                                                                                    |             | Help about this Page                |
| If choosing 'N<br>voided check                 | Mail', sign the Author                                                 | rization Statement                                                                                                    | for Electronic (ACI                                                                                                    | H) Debit and Credit                                                                                                    | Form and mail it toget                                                                                                    | her with a                                                                                                    |             |                                     |
| If choosing 'T<br>external acco<br>payment amo | est Deposits', one o<br>bunt within 5 busines<br>bunts by returning to | r more micropaymes<br>s days. Then, to c<br>the Pending Exter                                                                  | ent amounts (gene<br>omplete the regis<br>nal Accounts opti                                                                  | erally less than \$1.0<br>tration process, you<br>on from the Transfe                                                                | 00) will be credited to y<br>u will need to verify the<br>r Funds menu.                                                                         | our<br>exact                                                                                                    |             |                                     |
|                                                | т                                                                      | ype: Checkin                                                                                                    | g 🔽                                                                                                    | 2                                                                                                    |                                                                                                    |                                                                                                    |             |                                     |
|                                                | <b>3</b> Ow                                                            | ner: Sarah B. I                                                                                                    | lelson                                                                                                    |                                                                                                    |                                                                                                    |                                                                                                    |             |                                     |
| В                                              | ank Routing Num                                                        | ber:                                                                                                    | 0                                                                                                    | 4                                                                                                    |                                                                                                    |                                                                                                    |             |                                     |
|                                                | Account Num                                                            | ber:                                                                                                    |                                                                                                    |                                                                                                    |                                                                                                    |                                                                                                    |             |                                     |
|                                                | 5 Bank Na                                                              | ame:                                                                                                    |                                                                                                    |                                                                                                    |                                                                                                    |                                                                                                    |             |                                     |
|                                                | Create a Nickna                                                        | ame:                                                                                                    | (op                                                                                                    | tional)                                                                                                    |                                                                                                    |                                                                                                    |             |                                     |
| 6                                              | Registration Met                                                       | thod:      Test D     Mail A                                                                                                   | eposits 😨<br>uthorization Fo                                                                                                 | rm + Voided Che                                                                                                    | ck                                                                                                    |                                                                                                    |             |                                     |
|                                                | Lega<br>as th<br>her e<br>amet<br>Ut er                                | I Compliance and Inst<br>e Owner of the Extern<br>external account, then<br>t, consectetur adipisici<br>nim ad minim veniam, o | uction Text TBD The<br>al Account. If this a J<br>that user must be log-<br>ng elit, sed do eiusmo<br>quis nostrud exercitat | Owner associated with<br>loint Account and the o<br>ged in to register that a<br>od tempor incididunt ut<br>ion ullamco laboris nisi | this User ID must be the s<br>ther Holder wishes to regis<br>account. Lorem ipsum dolo<br>labore et dolore magna ali<br>ut ex ea commodo consec | ame<br>ter his/<br>or sit<br>qua.<br>quat.                                                                                                    |             |                                     |
|                                                |                                                                        |                                                                                                    |                                                                                                    |                                                                                                    |                                                                                                    | Subr                                                                                                    | mit         |                                     |
| KX#X>                                          |                                                                        |                                                                                                    |                                                                                                    |                                                                                                    |                                                                                                    |                                                                                                    |             | [+]<br>Feedback                     |
|                                                |                                                                        |                                                                                                    | (A                                                                                                    | MERICAN EXPR                                                                                                    | ESS FOOTER)                                                                                                    |                                                                                                    |             |                                     |

### NOTES

3

4

Instruction text for how user can register a new external account for funds transfer. See copy deck for exact text.

'Type' dropdown is either checking or savings and defaults to checking.

Owner field is pre-populated with name associated with currently logged in User ID. Name is greyed out and unmodifiable. Legal compliance text at bottom indicates that user must be the account owner of the external account the user is attempting to link.

If user clicks on 'Search' icon, pop-up window appears (10.3.1.1) allowing users to search for a particular bank and/or routing number. Result of 10.3.1.1 pre-fills Routing Number field with Institution's Routing Number and Bank Name with Bank name.

Once user has tabbed out of the Bank Routing Number field which contains a valid routing number, the Bank Name field is populated with the corresponding Bank Name of that routing number. Bank name is not editable.

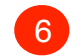

5

Radio buttons for registration method default to Test Deposits.

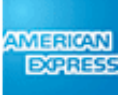

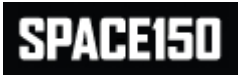

## 10.3.1.1 Bank Search Pop-Up

|                                         | VEL 😵 REWARDS 🗾 BUSI      | Inited Stat                    | es (Change Country) Contact Us   |
|-----------------------------------------|---------------------------|--------------------------------|----------------------------------|
| PERSONAL SAVIN                          | GS                        | Open New Account               | Contact Personal Savings Log Out |
| Home Accounts Transfers                 | Alerts My Profile         | Welcome, John Harris   Last l  | og in: Apr 18, 2012, 12:44 PM ET |
|                                         | Show/Hide Account Numbers |                                |                                  |
| New External Account                    |                           |                                |                                  |
| ● ─ 	 AMEX                              | Personal Saving           | is - Bank Search               | s Page                           |
| Bank Search                             |                           |                                |                                  |
| You may search for a bank either by rou | uting number or bank nar  | ne. Lorem ipsum seguiat dolor. |                                  |
| Pank Pouting Numb                       |                           |                                |                                  |
| Bank Routing Number                     | OR                        |                                |                                  |
| Bank Nam                                | ne: cit                   |                                |                                  |
|                                         | Search 1                  |                                |                                  |
| A Search Results                        |                           |                                |                                  |
| Click on the bank name to select th     | at external bank.         |                                |                                  |
| Bank Name                               | Address                   | Routing Number                 |                                  |
| 2 Cltibank N.A.                         | Lorem ipsum sequia        | t dolor 021000089              |                                  |
| City National Bank of Ohio              | Lorem ipsum sequia        | t dolor 021200064              |                                  |
| First National Bank of Citron Heights   | Lorem ipsum sequia        | t dolor 051400142              | 3                                |
|                                         |                           |                                |                                  |
|                                         |                           |                                | [+]                              |
| <xx#x></xx#x>                           |                           |                                | Feedback                         |
| Lega                                    | al Information   Privacy  | & Security   Site Index        |                                  |

### NOTES

3

After user clicks 'Search' button, if no error message is to be displayed, then sub-area A appears with Search Results table.

List of search results default sorted ascending alpha-numerically by Bank Name. Clicking on link of any bank name dismisses this pop-up and fills the Bank Routing Number field on 10.3.1 with the selected Bank Routing Number and Bank Name with Bank name.

If search results extend past bottom edge of window, or if user minimizes window to vertically shorter than search results table, vertical scroll bar appears. The window should be constrained horizontally so that it cannot be minimized smaller than the width of the results table.

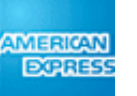

## **10.3.2 Test Deposit Initiation Confirmation**

| AMERICAN<br>EXPRESS                                        | MY ACCOUNT                                                         | 🚍 CARDS 🛛 🛪                                                                                   | TRAVEL 😧 REW                                                  | /ARDS 📈 BUS                                           | INESS                                                                            | tates (Change Country) Contact Us   |
|------------------------------------------------------------|--------------------------------------------------------------------|-----------------------------------------------------------------------------------------------|---------------------------------------------------------------|-------------------------------------------------------|----------------------------------------------------------------------------------|-------------------------------------|
| PERS                                                       | ONA                                                                | L SAVI                                                                                        | NGS                                                           |                                                       | Open New Accoun                                                                  | t Contact Personal Savings Log Ou   |
| Home                                                       | Account                                                            | s Transfers                                                                                   | Alerts I                                                      | My Profile                                            | Welcome, John Harris   Las                                                       | t log in: Apr 18, 2012, 12:44 PM ET |
|                                                            |                                                                    |                                                                                               |                                                               |                                                       |                                                                                  | Show/Hide Account Numbers           |
| Test De<br>Your reques                                     | eposits<br>t to register a<br>nicrodeposits                        | Initiated -<br>n external account<br>(generally less thar                                     | via Test Deposits                                             | tion<br>has been initia                               | ated. Within 2-3 business                                                        | Help about this Page                |
| To complete<br>into your ex<br>'Pending Ex<br>screen to er | e the registrati<br>ternal accoun<br>ternal Accour<br>ter the amou | ion, you must verify<br>It by logging back i<br>Ints' page under 'Tra<br>Ints of the deposits | y the amounts of t<br>nto your Personal<br>ansfer' and select | the two test de<br>I Savings acco<br>ing 'Verify'. Yo | posits that were deposited<br>unt and going to the<br>pu will then be taken to a |                                     |
| See images<br>Accounts' p                                  | for examples<br>page.                                              | of a test deposit e                                                                           | ntry in your exterr                                           | nal account an                                        | d the 'Pending External                                                          |                                     |
| Below is a c                                               | onfirmation o                                                      | f your initiated regi                                                                         | stration:                                                     |                                                       |                                                                                  |                                     |
| 3 Routi<br>Accou                                           | Type:<br>ing Number:<br>unt Number:<br>count Name:                 | Savings<br>021000089<br>XXXXX7649<br>Citibank N.A.                                            | 03-08-2012 CHC<br>03-08-2012 ACH<br>Am                        | H Electronic Credit<br>herican Express Pers           | \$ 1,452,150<br>\$ 0,14 \$ 2,491,77<br>sonal Savings                             |                                     |
|                                                            |                                                                    |                                                                                               | 4                                                             | Scree<br>Pending Ex                                   | en shot of fully branded<br>kternal Accounts screen 10.4                         |                                     |
|                                                            |                                                                    |                                                                                               |                                                               |                                                       | 5 Return to Registered<br>External Accounts                                      |                                     |
| X#X>                                                       |                                                                    |                                                                                               |                                                               |                                                       |                                                                                  | [+]<br>Feedback                     |
|                                                            |                                                                    |                                                                                               | (AMI                                                          | ERICAN EXPR                                           | ESS FOOTER)                                                                      |                                     |
|                                                            |                                                                    |                                                                                               | Legal Information                                             | Privacy                                               | & Security   Site Index                                                          |                                     |

### NOTES

2

4

5

See copy deck for confirmation text and call to action language.

- Actual screen shot or designed image of a test deposit entry in an external bank account ledger. Should show actual name of AmEx Personal Savings as depositor and an actual amount (<\$1.00). Additional callout could indicate that this amount must be recorded for use later.
- 3 Confirmation fields same as for 10.3.1. Displays Nickname in External Account Name field, if user has created one, otherwise displays Bank Institution Name.
  - Actual screen shot of fully designed and branded image for Pending External Accounts page (10.4).
  - User has choice of returning to Registered External Accounts list (10.3) or can navigate to other screens with navigation bar.

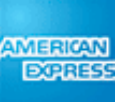

## STREET, STREET, STREET, STREET, STREET, STREET, STREET, STREET, STREET, STREET, STREET, STREET, STREET, STREET,

## **10.3.3 Mail Check Confirmation**

| AMERICAN<br>DORRESS                                        | MY ACCOUNT                                                                                                    | 🚍 CARDS 🛛 🛪                                                                                                    | TRAVEL 😭 REW.                                                                                                    | ARDS 🗾 BUS                                                                | INESS                                                  |              | 🔤 United S     | States (Change Country  | ) Contact Us   |
|------------------------------------------------------------|----------------------------------------------------------------------------------------------------|----------------------------------------------------------------------------------------------------|----------------------------------------------------------------------------------------------------|---------------------------------------------------------------------------|--------------------------------------------------------|--------------|----------------|-------------------------|----------------|
| PERS                                                       | ONAL                                                                                                    | SAVI                                                                                                    | NGS                                                                                                    |                                                                           |                                                        | Q            | oen New Accour | nt Contact Personal S   | Savings Log Ou |
| Home                                                       | Accounts                                                                                                    | Transfers                                                                                                    | Alerts I                                                                                                    | My Profile                                                                | v                                                      | Velcome, Jo  | hn Harris   La | st log in: Apr 18, 2012 | 2, 12:44 PM ET |
| Mail M                                                     | lethod - C                                                                                                    | Confirmat                                                                                                    | tion                                                                                                    |                                                                           |                                                        |              |                | Show/Hide Acco          | ount Numbers   |
| Your have c<br>Authorizatio                                | hosen to finish y<br>on Form below by                                                                                                    | our new externa<br>y selecting 'Print                                                                                                    | l account registra                                                                                                    | tion request by<br>date the form                                          | y mail. Please print<br>and mail it to the add         | the<br>dress | 1              | Help about              | this Page      |
| Upon receip<br>then receive<br>appear in th<br>Materials m | ot of the valid, co<br>e a confirmation<br>he Registered Ex-<br>ust be received of                                                                                                    | ompleted materia<br>by e-mail [and le<br>ternal Accounts<br>within XX days o                                                                                                    | als, we will comple<br>tter] of the registra<br>screen under the<br>r else your reques                                                                                                    | ete your registi<br>ation and your<br>'Transfers' tab<br>st will be cance | ration request. You v<br>external account wi<br>elled. | vill<br>II   |                |                         |                |
|                                                            |                                                                                                    |                                                                                                    | ProfileDirect                                                                                                    |                                                                           |                                                        |              |                |                         |                |
| 2                                                          | AUTHORIZAT<br>To register the account<br>1) Pice 1 out this term<br>2) Pice 1 out this term<br>2) Pice 1 | NON AGREEMENT FOR LECTRO<br>In listed below, please:<br>and sign below.<br>Molecular development<br>ded check<br>and sign below.<br>Below, and a set of the set of the set<br>ded check<br>ded check<br>ded c | NIC (ACH) DEBITS AND CREDITS ership. ership. erships. erships. ers | би<br>Пала<br>етотайа<br>77<br>77                                         | 3                                                      | 4            |                |                         |                |
|                                                            |                                                                                                    |                                                                                                    |                                                                                                    |                                                                           | Print Form                                             |              | Continue       |                         | [+]            |
| XX#X>                                                      |                                                                                                    |                                                                                                    | (AMI                                                                                                    | ERICAN EXPR                                                               | ESS FOOTER)                                            |              |                |                         | Feedback       |
|                                                            |                                                                                                    |                                                                                                    | Legal Information                                                                                                    | Privacy                                                                   | & Security   Sit                                       | e Index      |                |                         |                |

### NOTES

See copy deck for confirmation text and call to action language.

Actual Authorization Form, pre-filled with customer information as provided in 10.3.1.

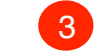

4

2

Selecting 'Print Form', sends a copy of the prefilled authorization form to user's default printer.

Selecting 'Continue' takes the User to the Registered External Accounts list (10.3).

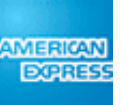

## **10.4 Pending External Accounts**

|          | SUNAL S                                                        | AVINGS                                           |                                     |                                                       |                           |                                      |
|----------|----------------------------------------------------------------|--------------------------------------------------|-------------------------------------|-------------------------------------------------------|---------------------------|--------------------------------------|
| Hon      | ne Accounts <b>Trai</b>                                        | nsfers Alerts                                    | My Profile                          | W                                                     | /elcome, John Harris   La | ast log in: Apr 18, 2012, 12:44 PM E |
| Per      | nding External A                                               | ccounts                                          |                                     |                                                       |                           | Show/Hide Account Number             |
| Below    | are your pending external ac<br>stering via the 'Test Deposit' | ccounts awaiting regist<br>method, you need to k | ration. 1<br>now the amounts that w | vere test deposit                                     | ed into                   | Help about this Page                 |
| If regis | stering via mail, you may repr                                 | rint the registration form                       | n by selecting 'Reprint F           | Form'. You may                                        | also                      |                                      |
| delete   | the pending registration.                                      |                                                  |                                     |                                                       |                           |                                      |
| 2        | External Account Name                                          | Routing Number                                   | Account Number                      | Туре                                                  | Method                    |                                      |
| 0        | Citibank N.A.                                                  | 021000089                                        | XXXXX4936                           | Savings                                               | Test Deposits             |                                      |
| 0        | Sam's Account                                                  | 021200045                                        | XXXXX7854                           | Savings                                               | Test Deposits             |                                      |
| 0        | National City Bank                                             | 051000125                                        | XXXX5862                            | Checking                                              | Mail Check                |                                      |
|          | 3 A<br>Are you<br>delete t                                     | sure you want to this registration?              | B<br>Your<br>ac<br>suc              | pending extern<br>count has been<br>cessfully deleted | al<br>1.                  |                                      |
|          |                                                                |                                                  |                                     | 5                                                     |                           |                                      |

### NOTES

2

3

See copy deck for exact call to action text.

Table of Pending External Accounts default sorted ascending alpha-numerically by External Account Name. External Account Name displays Nickname, if User has created one, otherwise displays Institution Name. Radio buttons default to all empty.

If user selects a radio button and chooses 'Delete' then a confirmation overlay appears in sub-area A. Selecting 'No' returns to this screen with no change in state. If User chooses 'Yes', data is committed to system, sub-area A disappears and another overlay appears (subarea B) confirming to User that pending external account has been removed. User must explicitly close this overlay and then User returns to this screen, which is refreshed to show the new list of registered external accounts.

Selecting 'Verify' takes User to 10.4.1 to verify selected account. Selecting 'Reprint Form' causes PDF of Authorization Agreement for selected account to launch in separate window.

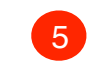

Selecting 'Reprint Form', sends a copy of the prefilled authorization form to user's default printer. The form will be pre-populated with the fields included in 10.3.1

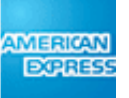

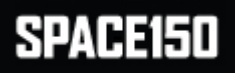

## Stand and the second second

## **10.4.1 Verify External Account**

| Accounts                            | Transfers                                                                                                    | Alerts                                                                                                    | My Profile                                                                                                    | Welco                                                                                                    | ome, John Harris   La                                                                                                    | ast log in: Apr 18, 2012, 12:44 F                                                                                                    |
|-------------------------------------|----------------------------------------------------------------------------------------------------|----------------------------------------------------------------------------------------------------|----------------------------------------------------------------------------------------------------|----------------------------------------------------------------------------------------------------|----------------------------------------------------------------------------------------------------|----------------------------------------------------------------------------------------------------|
| External /                          | Account                                                                                                    |                                                                                                    |                                                                                                    |                                                                                                    |                                                                                                    | Show/Hide Account Nur                                                                                                    |
| This verification<br>Please contact | has been locked the Call Center at                                                                                                    | : XXX-XXX-XXX                                                                                                    | (X for help to cor                                                                                                    | itinue.                                                                                                    | 1                                                                                                    | Help about this Pa                                                                                                    |
| the registration                    | of this account, p<br>count. These am                                                                                                    | lease verify th<br>ounts are rand                                                                                                    | e amounts of the omly generated a                                                                                                    | two test deposits that<br>and are less than \$1.00.                                                                                                    |                                                                                                    |                                                                                                    |
| Boutin                              | Type: Savi                                                                                                    | ngs<br>100089                                                                                                    |                                                                                                    |                                                                                                    |                                                                                                    |                                                                                                    |
| Accour<br>External Acco             | nt Number: XXX                                                                                                    | XX7649                                                                                                    |                                                                                                    |                                                                                                    |                                                                                                    |                                                                                                    |
| External Acco                       | Amount 1: \$0.                                                                                                    |                                                                                                    |                                                                                                    |                                                                                                    |                                                                                                    |                                                                                                    |
|                                     | Amount 2: \$0.                                                                                                    |                                                                                                    |                                                                                                    |                                                                                                    |                                                                                                    |                                                                                                    |
| 4 A                                 | Your external acc<br>been successfully                                                                                                   | count has<br>registered.                                                                                                    |                                                                                                    |                                                                                                    |                                                                                                    |                                                                                                    |
|                                     |                                                                                                    |                                                                                                    |                                                                                                    |                                                                                                    |                                                                                                    |                                                                                                    |
|                                     | External A<br>This verification<br>Please contact<br>the registration<br>ted into your acc<br>Routin<br>Accour<br>External Accour<br>4 A | External Account<br>This verification has been locked<br>Please contact the Call Center at<br>the registration of this account, p<br>ted into your account. These and<br>Type: Savi<br>Routing Number: 0210<br>Account Number: XXX<br>External Account Name: Citib<br>Amount 1: \$0.<br>Amount 2: \$0.<br>Your external acc<br>been successfully | External Account         This verification has been locked.         Please contact the Call Center at XXX-XXX-XXX         the registration of this account, please verify the ted into your account. These amounts are rand         Type:       Savings         Routing Number:       021000089         Account Number:       XXXX7649         External Account Name:       Citibank N.A.         Amount 1:       \$0.         3         4       A         Your external account has been successfully registered. | External Account         This verification has been locked.         Please contact the Call Center at XXX-XXX for help to cor         the registration of this account, please verify the amounts of the ted into your account. These amounts are randomly generated at Type: Savings         Routing Number:       021000089         Account Number:       XXXX7649         External Account Name:       Citibank N.A.         Amount 1:       \$0.         3       3         4       Amount 2:       \$0. | External Account         This verification has been locked.         Please contact the Call Center at XXX-XXX for help to continue.         e the registration of this account, please verify the amounts of the two test deposits that ted into your account. These amounts are randomly generated and are less than \$1.00.         Type:       Savings         Routing Number:       021000089         Account Number:       XXXX7649         External Account Name:       Citibank N.A.         Amount 1:       \$0.         3       3         4       A         Your external account has been successfully registered. | This verification has been locked.       Image: The set of the set of the set of |

### NOTES

2

3

If User tries to submit with incorrect amounts more than 3 times, then this process becomes locked and error message appears.

External Account Name populates with Nickname, if available, otherwise Bank Institution Name.

Entry fields for verification deposit amounts. Only accepts numbers 0-9 or else generates error message. User can enter the deposit amounts in any order for successful completion.

'Cancel' takes User back to 10.4.

After clicking 'Submit' and upon successful completion, confirmation overlay appears (subarea A) indicating successful registration will appear on the destination page (10.3, with user's external accounts refreshed), which is not accessible until the user explicitly dismisses the overlay. Per FIS the overlay must appear on the destination page and not the source page when the two differ.

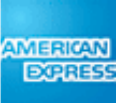

## **11.1 Alert Activity**

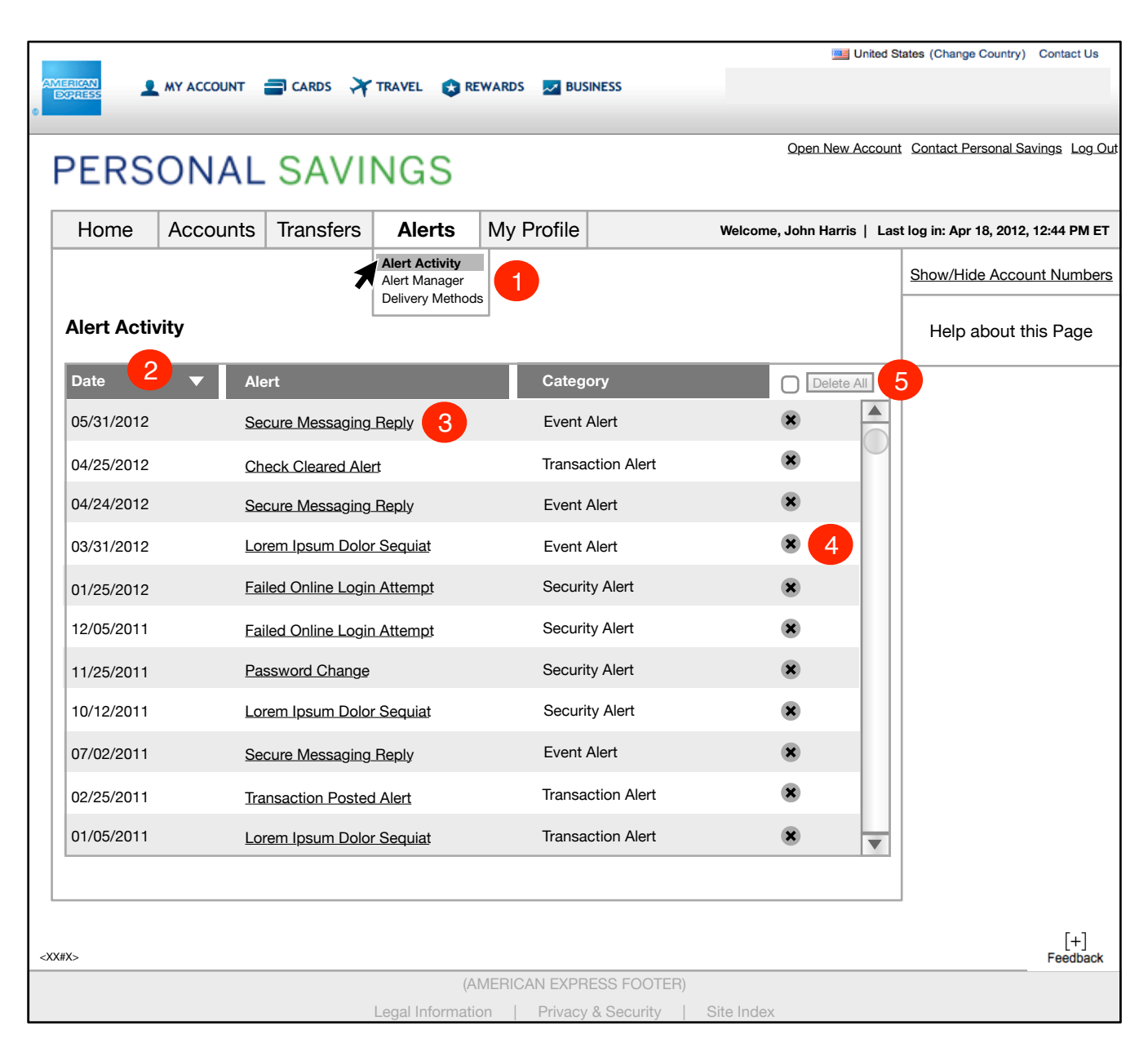

## NOTES

Screen shows all alerts in history of account for User.

Sub-Nav elements displayed in dropdown upon click of Main Nav tab. Individual sub-nav categories have rollover and inactive states. Clicking on a sub-nav category takes user to that respective page.

Alerts are default sorted by date with most recent date first.

All table columns are sortable, both ascending and descending, by clicking on the header row title for each column. Arrow indicates which column table is being sorted by and order direction of sort; sort order dynamically reverses when column header is clicked, if it is currently the active sort.

Clicking on any individual alert message launches a pop-up of the Alert Detail for that alert (8.1.2).

If User clicks on an individual 'X' icon, that alert is permanently deleted from system.

To delete all alerts at once, User can select checkbox in first row of column, which will make the 'Delete All' button active, and then click on that button. Checkbox defaults empty.

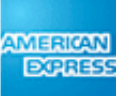

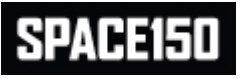

## **11.2 Alert Manager**

|                                                                                                   |                      |                                             |                      |                                          | 🛄 Unit               | ed States (Change Country) Contact Us  |
|---------------------------------------------------------------------------------------------------|----------------------|---------------------------------------------|----------------------|------------------------------------------|----------------------|----------------------------------------|
| A L                                                                                               | IERICAN<br>EXPRESS   | 1 MY ACCOUNT 🚍 CARDS 🔆                      | TRAVEL 😵 REWARDS     | <b>BUSINESS</b>                          |                      |                                        |
|                                                                                                   | PERS                 | SONAL SAVI                                  | NGS                  |                                          | Open New Acc         | ount Contact Personal Savings Log Out  |
|                                                                                                   | Home                 | Accounts Transfers                          | Alerts My F          | Profile                                  | Welcome, John Harris | Last log in: Apr 18, 2012, 12:44 PM ET |
|                                                                                                   | Alert M              | lanager                                     |                      |                                          |                      | Show/Hide Account Numbers              |
|                                                                                                   | You curr             | ently have no customized alert              | s set up. Select Cre | eate to create an alert.                 | 1                    | Help about this Page                   |
|                                                                                                   | You curr<br>create a | ently have set up the following new alert.  | alerts. You may Ec   | it or Delete existing ale                | erts or              |                                        |
|                                                                                                   | Select               | Alert Category                              | Account              |                                          |                      |                                        |
|                                                                                                   | 0                    | Account Balance Tolerance                   | XXXXX4936            | Grandma's Gift                           |                      |                                        |
|                                                                                                   | 0                    | Check Cleared Alert                         | XXXXX7854            | 401 - Savings Account                    |                      |                                        |
|                                                                                                   | 0                    | Transaction Posted Alert                    | XXXXX5862            | 502 - 3 Year CD                          |                      |                                        |
|                                                                                                   | 3 •                  | Are you sure you want to delete this alert? | B                    | ur alert has been<br>ccessfully deleted. | ×                    |                                        |
|                                                                                                   |                      |                                             |                      | Create Edit                              | Delete               |                                        |
|                                                                                                   |                      |                                             |                      |                                          |                      |                                        |
| <x)< td=""><td>&lt;#X&gt;</td><td></td><td></td><td></td><td></td><td>[+]<br/>Feedback</td></x)<> | <#X>                 |                                             |                      |                                          |                      | [+]<br>Feedback                        |
|                                                                                                   |                      |                                             | (AMERIC)             | AN EXPRESS FOOTER)                       |                      |                                        |
|                                                                                                   |                      |                                             | egal Information     | Privacy & Security                       | Site Index           |                                        |

### NOTES

3

If no alerts are set up, User is presented with messaging that he has no alerts set up. See copy deck for language.

Existing alerts are default ordered ascending alphabetically by Alert Category. Radio buttons default to all empty. Account names reflect any Nicknames given to account(s) by User.

Account number display follows 'show/hide protected data' rules.

After User selects a radio button and 'Delete', User is presented with confirmation overlay (subarea A) asking if User wants to delete the alert. Choosing 'No' returns to this screen with no action. If User chooses 'Yes', data is committed to system, sub-area A disappears and another overlay appears (sub-area B) confirming to User that alert has been deleted. User must explicitly close this overlay and then User is returned to this screen with Alert list refreshed to show the new alert setup.

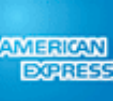

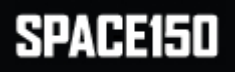

## 11.2.1 Create Alert

|                                                                                                    |           |                  |                     |                  |                    |             |                |                     |                                      | _  |
|----------------------------------------------------------------------------------------------------|-----------|------------------|---------------------|------------------|--------------------|-------------|----------------|---------------------|--------------------------------------|----|
|                                                                                                    |           |                  |                     |                  |                    |             |                | United :            | States (Change Country) Contact Us   |    |
| AJ                                                                                                    | DORESS    | MY ACCOUNT       | a cards             | TRAVEL 🔀 RE      | EWARDS 🗾 BUSI      | NESS        |                |                     |                                      |    |
| •                                                                                                    |           |                  |                     |                  |                    |             |                |                     |                                      |    |
|                                                                                                    |           |                  | C A V //            |                  |                    |             |                | Open New Accoun     | t Contact Personal Savings Log Ou    | ıt |
|                                                                                                    | PERS      | ONAL             | . SAVII             | VGS              |                    |             |                |                     |                                      |    |
|                                                                                                    |           |                  |                     |                  |                    |             |                |                     |                                      | _  |
|                                                                                                    | Home      | Accounts         | Transfers           | Alerts           | My Profile         |             | Welcom         | e, John Harris   La | st log in: Apr 18, 2012, 12:44 PM ET |    |
|                                                                                                    | Create A  | Alert            |                     |                  |                    |             |                |                     | Show/Hide Account Numbers            | 5  |
|                                                                                                    | Choose th | ne account you   | ı wish to monit     | or and the ty    | pe of alert. The   | n enter the | minimum        |                     |                                      |    |
|                                                                                                    | and/or ma | aximum amoun     | nts that you wis    | sh to be alerte  | ed on.             |             |                |                     | Help about this Page                 |    |
|                                                                                                    |           | Account I        | Name/Number:        | XXXXXX7428       | Grandma's Gi       | ft 🔽        |                |                     |                                      | _  |
|                                                                                                    |           |                  | Alert Category:     | Transaction F    | Posted Alert       |             |                |                     |                                      |    |
|                                                                                                    |           |                  | Threshold:          | between          | -                  |             |                |                     |                                      |    |
|                                                                                                    |           |                  | Amount:             |                  |                    |             |                |                     |                                      |    |
|                                                                                                    |           | Min              | nimum Amount:       | \$1000.00        |                    |             |                |                     |                                      |    |
|                                                                                                    |           | Max              | kimum Amount:       | \$2000.00        | 7                  |             |                |                     |                                      |    |
|                                                                                                    | Alert me  | e when the speci | ified balance limit | t(s) are reached | l:  I: First Day 0 | only 2      |                |                     |                                      |    |
|                                                                                                    |           |                  |                     |                  | O Every Day        |             |                |                     |                                      |    |
|                                                                                                    | Deliver   | v Options        |                     |                  |                    |             |                |                     |                                      |    |
|                                                                                                    | Deliv     | ver Alert to:    |                     |                  |                    |             |                |                     |                                      |    |
|                                                                                                    |           | F-mail - k****m@ | amail com           |                  | 5                  |             |                |                     |                                      |    |
|                                                                                                    |           |                  | ginaliooni          |                  |                    | Your A      | lert has beer  | r T                 |                                      |    |
|                                                                                                    |           | Offinite Message |                     |                  |                    | SUCCES      | stully created | a.                  |                                      |    |
|                                                                                                    |           |                  |                     |                  |                    |             |                |                     |                                      |    |
|                                                                                                    | 4 Edit De | elivery Methods  | S                   |                  |                    |             |                |                     |                                      |    |
|                                                                                                    |           |                  |                     |                  |                    |             |                |                     |                                      |    |
|                                                                                                    |           |                  |                     |                  |                    |             |                |                     |                                      |    |
|                                                                                                    |           |                  |                     |                  |                    |             |                |                     |                                      |    |
|                                                                                                    |           |                  |                     |                  |                    |             | [              | Submit              |                                      |    |
|                                                                                                    |           |                  |                     |                  |                    |             |                |                     |                                      |    |
| <x< td=""><td>X#X&gt;</td><td></td><td></td><td></td><td></td><td></td><td></td><td></td><td>[+]<br/>Feedback</td><td></td></x<> | X#X>      |                  |                     |                  |                    |             |                |                     | [+]<br>Feedback                      |    |
|                                                                                                    |           |                  |                     | (A               | MERICAN EXPRI      | ESS FOOTEF  | 7)             |                     |                                      |    |
|                                                                                                    |           |                  |                     | Legal Informati  | on   Privacy       | & Security  | Site Index     | ĸ                   |                                      |    |

### NOTES

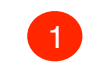

2

3

5

Accounts sorted in dropdown ascending alphanumerically by Account Number.

Based on specific account User chooses, Alert Category dropdown is populated with alerts appropriate to that account type. Alert Category dropdown is sorted ascending alphabetically.

Threshold type categories depend on type of alert selected. Threshold type dropdown is sorted ascending alphabetically. Based on threshold type selected by User, amount fields are active and/or greyed out appropriately. Entry fields default to blank.

Similarly, other field types, such as the balance limit radio buttons, may also appear here depending on alert type selected. See technical specifications for matrix of which fields are displayed.

Standardize any value entered by user to be in dollars. Display as \$XX,XXX.XX.

Radio button defaults to First Day Only.

Available delivery methods are shown masked, with checkboxes default to all blank, except for online message which is default checked, greyed out and which the User cannot alter.

'Edit delivery methods' link takes user to 11.3.2.

After User selects 'Submit', data is committed to system and confirmation overlay appears indicating that the Alert has been created which appears on the destination page (11.2, with user's alert list refreshed), which is not accessible until the user explicitly dismisses the overlay. Per FIS the overlay must appear on the destination page and not the source page when the two differ.

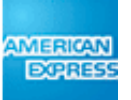

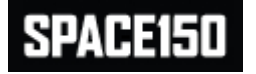

# 11.2.2 Edit Alert

|               | CAN<br>RESS                                     | , MY ACCOUNT        | 🚍 CARDS 🛛 🛪  | TRAVEL 😵 RE      | WARDS 🗾 BUS      | United S                   | itates (Change Country) Contact Us   |
|---------------|-------------------------------------------------|---------------------|--------------|------------------|------------------|----------------------------|--------------------------------------|
| Ρ             | ERS                                             | ONAL                | SAVI         | NGS              |                  | Open New Account           | Contact Personal Savings Log Out     |
|               | Home                                            | Accounts            | Transfers    | Alerts           | My Profile       | Welcome, John Harris   Las | st log in: Apr 18, 2012, 12:44 PM ET |
|               | Edit Aler                                       | t                   |              |                  |                  |                            | Show/Hide Account Numbers            |
| \<br>\        | You can m                                       | odify the alert     | parameters a | nd delivery me   | ethod for this / | Alert.                     | Help about this Page                 |
|               | Alert me                                        |                     |              |                  |                  |                            |                                      |
|               | Delivery<br>Deliver /<br>Deliver /<br>E-ma<br>Ø | Your Alert has been |              |                  |                  |                            |                                      |
| <xx#x></xx#x> |                                                 |                     |              |                  |                  | successfully edited.       | [+]<br>Feedback                      |
|               |                                                 |                     |              | (A)              | MERICAN EXPR     | ESS FOOTER)                |                                      |
|               |                                                 |                     |              | Legal Informatio | on   Privacy     | & Security   Site Index    |                                      |

## NOTES

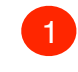

3

All fields and checkboxes are pre-populated with selections from alert to be edited.

Threshold type categories depend on type of alert being edited. Threshold type dropdown is sorted ascending alphabetically. Based on threshold type selected by User, amount fields are active and/or greyed out appropriately.

Similarly, other field types, such as the balance limit radio buttons, may also appear here depending on alert type being edited.

Standardize any value entered by user to be in dollars. Display as \$XX,XXX.XX.

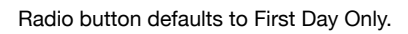

After User selects 'Submit', data is committed to system and confirmation overlay appears indicating that the Alert has been edited which appears on the destination page (11.2, with user's alert list refreshed), which is not accessible until the user explicitly dismisses the overlay. Per FIS the overlay must appear on the destination page and not the source page when the two differ.

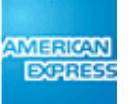

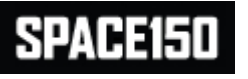

## **11.3 Alert Delivery Methods**

| AIV                                                                                                    |                                                                                                    | MY ACCOUNT | 📑 CARDS 🛛 🛪 | TRAVEL 🚯 RE | WARDS 📈 BUS | INESS | 🚟 United S             | States (Change Country) Contact Us   |
|----------------------------------------------------------------------------------------------------|----------------------------------------------------------------------------------------------------|------------|-------------|-------------|-------------|-------|------------------------|--------------------------------------|
| •                                                                                                    | Open New Account Contact Personal Savings Log.Out PERSONAL SAVINGS                                                                                                    |            |             |             |             |       |                        |                                      |
|                                                                                                    | Home                                                                                                    | Accounts   | Transfers   | Alerts      | My Profile  | Welco | ome, John Harris   Las | st log in: Apr 18, 2012, 12:44 PM ET |
|                                                                                                    | Delivery                                                                                                    | Methods    |             |             |             |       |                        | Show/Hide Account Numbers            |
|                                                                                                    | Your alerts will always be sent to you via online message. In addition, you currently have set up the following delivery methods for your alerts. You may Edit or Delete existing delivery methods or create a new delivery method. |            |             |             |             |       |                        | Help about this Page                 |
|                                                                                                    | Select                                                                                                    | Method Add | Iress       |             |             |       |                        |                                      |
|                                                                                                    | 0                                                                                                    | K*****m@gm | nail.com    |             |             |       |                        |                                      |
|                                                                                                    | O R******s@hotmail.com                                                                                                    |            |             |             |             |       |                        |                                      |
|                                                                                                    | Are you sure you want to<br>delete this delivery method?<br>Yes No                                                                                                    |            |             |             |             |       |                        |                                      |
|                                                                                                    |                                                                                                    |            |             |             | Create      | Edit  | Delete                 |                                      |
| <xx< td=""><td>#X&gt;</td><td></td><td></td><td></td><td></td><td></td><td></td><td>[+]<br/>Feedback</td></xx<> | #X>                                                                                                    |            |             |             |             |       |                        | [+]<br>Feedback                      |
|                                                                                                    | (AMERICAN EXPRESS FOOTER)                                                                                                    |            |             |             |             |       |                        |                                      |
|                                                                                                    | Legal Information   Privacy & Security   Site Index                                                                                                    |            |             |             |             |       |                        |                                      |

## NOTES

Existing delivery methods are default ordered ascending alphabetically. Radio buttons default to all empty. Method address follow masking rules.

2

After User selects a radio button and 'Delete', User is presented with confirmation overlay (subarea A) asking if User wants to delete the Delivery Method. Choosing 'No' returns to this screen with no action. If User chooses 'Yes', data is committed to system, sub-area A disappears and another overlay appears (sub-area B) confirming to User that Delivery Method has been deleted. User must explicitly close this overlay and then User is returned to this screen with Delivery Method list refreshed to show the new Delivery Method setup.

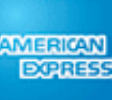

## **11.3.1 Create Delivery Method**

| MIERICAN<br>MY ACCOUNT CARDS TRAVEL REWARDS BUSINESS |  |  |  |  |  |  |
|------------------------------------------------------|--|--|--|--|--|--|
| Open New Account Contact Personal Savings Log Out    |  |  |  |  |  |  |
| t log in: Apr 18, 2012, 12:44 PM ET                  |  |  |  |  |  |  |
| Show/Hide Account Numbers                            |  |  |  |  |  |  |
| Help about this Page                                 |  |  |  |  |  |  |
|                                                      |  |  |  |  |  |  |
|                                                      |  |  |  |  |  |  |
|                                                      |  |  |  |  |  |  |
|                                                      |  |  |  |  |  |  |
| (AMERICAN EXPRESS FOOTER)                            |  |  |  |  |  |  |
|                                                      |  |  |  |  |  |  |

### NOTES

Entry field defaults to blank.

Tool tip contains language regarding privacy disclosure, and also addresses how e-mail addresses will be used. See copy deck for exact language.

After User selects 'Submit', data is committed to system and confirmation overlay appears indicating that the delivery method has been created which appears on the destination page (11.3, with user's delivery method list refreshed), which is not accessible until the user explicitly dismisses the overlay. Per FIS the overlay must appear on the destination page and not the source page when the two differ.

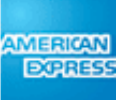

## **11.3.2 Edit Delivery Method**

| ©       | Inited States (Change Country) Contact Us                                                                   |    |                 |              |              |           |     |                        |                                     |           |
|---------|----------------------------------------------------------------------------------------------------|----|-----------------|--------------|--------------|-----------|-----|------------------------|-------------------------------------|-----------|
|         | PERSONAL SAVINGS                                                                                            |    |                 |              |              |           |     |                        |                                     |           |
|         | Home         Accounts         Transfers         Alerts         My Profile         Welcome, John Harris   La |    |                 |              |              |           |     | ome, John Harris   Las | st log in: Apr 18, 2012, 12:44 PM E | т         |
|         | Edit Delivery Method                                                                                        |    |                 |              |              |           |     |                        | Show/Hide Account Numbe             | <u>rs</u> |
|         | Alerts can be delivered to any e-mail address. Please enter an e-mail address below.                        |    |                 |              |              |           |     |                        | Help about this Page                |           |
|         |                                                                                                    | De | elivery Method: | E-mail       |              |           |     |                        |                                     |           |
|         |                                                                                                    |    | Address:        | KRuselll@gma | ail.com      |           |     |                        |                                     |           |
|         | 2<br>Your Delivery Method has<br>been successfully changed.                                                 |    |                 |              |              |           |     |                        |                                     |           |
|         |                                                                                                    |    |                 |              |              |           |     | Submit                 |                                     |           |
| <x></x> | (#X>                                                                                                    |    |                 |              |              |           |     |                        | <br>[+]<br>Feedback                 | k         |
|         |                                                                                                    |    |                 | (A           | MERICAN EXPR | ESS FOOTE | ER) |                        |                                     |           |
|         | Legal Information   Privacy & Security   Site Index                                                         |    |                 |              |              |           |     |                        |                                     |           |

### NOTES

Entry field pre-filled with existing delivery method location.

Tool tip contains language regarding privacy disclosure, and also addresses how e-mail addresses will be used. See copy deck for exact language.

| 2 |
|---|

After User selects 'Submit', data is committed to system and confirmation overlay appears indicating that the delivery method has been edited which appears on the destination page (11.3, with user's delivery method list refreshed), which is not accessible until the user explicitly dismisses the overlay. Per FIS the overlay must appear on the destination page and not the source page when the two differ.

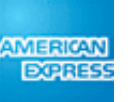

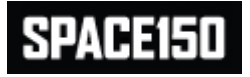

## State of the second second

## 12.1 My Profile

| AN   |                          |                                                                                                    | I CARDS 🛪                                                                                                    | TRAVEL 😵 R                             | EWARDS 📈 BUS                  | INESS                                                          | ited States (Change Country) Contact Us |
|------|--------------------------|----------------------------------------------------------------------------------------------------|----------------------------------------------------------------------------------------------------|----------------------------------------|-------------------------------|----------------------------------------------------------------|-----------------------------------------|
| •    | PERS                     | ONAL                                                                                                    | SAVII                                                                                                    | NGS                                    |                               | Open New Ac                                                    | count Contact Personal Savings Log_Out  |
|      | Home                     | Accounts 1                                                                                                    | ransfers                                                                                                    | Alerts                                 | My Profile                    | Welcome, John Harris                                           | Last log in: Apr 18, 2012, 12:44 PM ET  |
|      | My Profile               |                                                                                                    |                                                                                                    | 1                                      | My Profile<br>Change Password | 1                                                              | Show/Hide Account Numbers               |
|      | This is your information | information curren<br>. To change inform                                                                             | tly on file. Ple<br>ation in edital                                                                                     | ease call Custo<br>ole fields, re-er   | omer Service at X             | XX-XXX-XXXX to change any display-only on and select 'Submit'. | Help about this Page                    |
|      | Personal I               | nformation                                                                                                    |                                                                                                    |                                        |                               |                                                                |                                         |
|      | E mail on                | Tit<br>First Nam<br>Middle Name or M<br>Last Nam<br>Suff<br>Date of Bir                                              | le: Mrs.<br>ne: Sarah<br>Al: M<br>ne: Jones<br>ix:<br>th: 09/23/197                                                     | 78                                     |                               |                                                                |                                         |
|      | E-mail and               |                                                                                                    |                                                                                                    |                                        |                               |                                                                | •                                       |
|      | 2                        | E-Ma<br>Primary Phon<br>Secondary Phon<br>Other Phon                                                                 | il: Sarah.Joi<br>e: 123-456-<br>e: 987-654-<br>e: 223-345-                                                              | nes@hotmail.co<br>7891<br>3210<br>6678 | Mobile Work                   | (optional)<br>(optional)                                       |                                         |
|      | Home and                 | Mailing Addresse                                                                                                    | es                                                                                                    |                                        |                               |                                                                |                                         |
|      | Hor<br>Maili             | ne Street Address<br>Street Address<br>Cit<br>Stat<br>ZIP Cod<br>My mailing a<br>ng Street Address<br>Street Address | 1: 12345 Su<br>2: Apt. 102<br>y: Minneapo<br>e: Minnesot<br>e: 55001<br>ddress is the s<br>1: 625 First<br>2: Suite 617 | mmer St.                               | ome Address.                  | Your personal information has been successfully changed.       |                                         |
|      |                          | Cit                                                                                                    | y: Minneton                                                                                                    | ika                                    |                               |                                                                |                                         |
|      |                          | State                                                                                                    | e: Minnesot                                                                                                    | a                                      |                               |                                                                |                                         |
|      | #V~                      |                                                                                                    | 6. 55245                                                                                                    |                                        |                               | Submit Changes Cancel                                          | [+]                                     |
| <,,) |                          |                                                                                                    |                                                                                                    |                                        |                               |                                                                |                                         |
|      |                          |                                                                                                    |                                                                                                    | (A                                     |                               |                                                                |                                         |
|      |                          |                                                                                                    |                                                                                                    | Legai mormati                          | ion   Privacy                 | a Security   Site index                                        |                                         |

### NOTES

3

- Sub-Nav elements displayed in dropdown upon click of Main Nav tab. Individual sub-nav categories have rollover and inactive states. Clicking on a sub-nav category takes user to that respective page.
- Information that can be edited by User appears within entry fields. User can click in the field and edit the information in real time. Information is always displayed unmasked.
- Upon clicking 'Submit', information in entry fields is committed to database and an overlay appears confirming that the User's information has been changed. This overlay interrupts the process flow and User must explicitly close this box to return to this screen.

If the User clicks 'Cancel' then the screen refreshes back to the data that was originally saved.

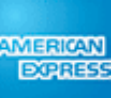

## **12.2 Change Password**

|                                                             | United States (Change Country) Contact Us                                                                                                    |  |  |  |  |  |
|-------------------------------------------------------------|----------------------------------------------------------------------------------------------------|--|--|--|--|--|
| DORRESS                                                     |                                                                                                    |  |  |  |  |  |
| PERSONAL SAVINGS                                            | PERSONAL SAVINGS                                                                                                    |  |  |  |  |  |
| Home Accounts Transfers Alerts My P                         | ofile Welcome, John Harris   Last log in: Apr 18, 2012, 12:44 PM ET                                                                                 |  |  |  |  |  |
| Change Password                                             | Show/Hide Account Numbers                                                                                                    |  |  |  |  |  |
| Please correct the following error:                         | Help about this Page                                                                                                    |  |  |  |  |  |
| Confirm New Password must be the same as N                  | ew Password                                                                                                    |  |  |  |  |  |
| To change your password, please enter the following informa | on and select Submit:                                                                                                    |  |  |  |  |  |
| Current Password:                                           |                                                                                                    |  |  |  |  |  |
| New Password: ••••••••••••••••••••••••••••••••••••          | d must observe the following:<br>be 8-16 characters and contain at least one number<br>e sensitive<br>t contain a consecutive or seguential pattern |  |  |  |  |  |
| Confirm New Password: ••••••• ! Canr                        | t 11111 or abc123)<br>t contain your User ID<br>t be any of your last 3 passwords                                                                   |  |  |  |  |  |
|                                                             |                                                                                                    |  |  |  |  |  |
| 3<br>Your Passw                                             | rd has                                                                                                    |  |  |  |  |  |
| successfully bee                                            | n cnanged.                                                                                                    |  |  |  |  |  |
|                                                             | Submit                                                                                                    |  |  |  |  |  |
| <xx#x> [+]<br/>Feedback</xx#x>                              |                                                                                                    |  |  |  |  |  |
| (AMERICA)                                                   | EXPRESS FOOTER)                                                                                                    |  |  |  |  |  |

### NOTES

2

3

If New Password and Confirm New Password do not match, then error message appears.

If New Password does not meet construction criteria, error message appears.

All data in entry fields is masked. Fields default to blank.

New password cannot be copied and pasted into the Confirm New Password field; user must explicitly re-type.

Upon clicking 'Submit', information in entry fields is committed to database and an overlay appears confirming that the User's password has been changed. User must explicitly close this overlay and then User returns to this screen with the entry fields blank.

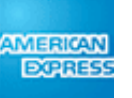